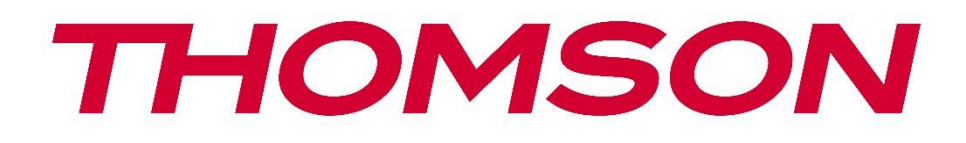

# Google TV

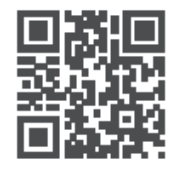

tv.mythomson.com

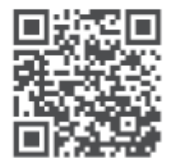

tv.mythomson.com/ en/Support/FAQs/

# PG55B Smart Projector Benutzerhandbuch

# Inhalt

| 1. Wio              | htige Informationen zum Produkt                 | 5  |
|---------------------|-------------------------------------------------|----|
| 1.1                 | Anwendungen und Leistung                        | 6  |
| 1.2                 | Schutz der Daten                                | 6  |
| 1. Ein <sup>.</sup> | führung                                         | 7  |
| 2. Pro              | jektor                                          | 7  |
| 2.1                 | Aufbau der Hardware                             | 7  |
| 2.2                 | Zubehörliste                                    | 8  |
| 2.3                 | Einrichtung                                     | 9  |
| 2.4                 | Einschalten                                     | 9  |
| 3. Fer              | nsteuerung                                      | 11 |
| 4. Erst             | e Installation                                  | 12 |
| 4.1                 | Koppeln Sie Ihre Fernbedienung                  | 12 |
| 4.2                 | Wählen Sie Ihre Sprache                         | 12 |
| 4.3                 | Wählen Sie Ihr Land oder Ihre Region            | 13 |
| 4.4                 | Google TV-Installation                          | 13 |
| 4.4.                | 1 Einrichtung mit Google Home App               | 14 |
| 4.4.                | 2 Stattdessen auf dem TV einrichten             | 14 |
| 4.5                 | Wählen Sie Ihr Wi-Fi-Netzwerk                   | 14 |
| 4.6                 | Anmeldung bei Ihrem Google-Konto                | 15 |
| 4.7                 | Nutzungsbedingungen und Datenschutzbestimmungen | 16 |
| 4.8                 | Google-Dienste                                  | 16 |
| 4.9                 | Suchen Sie in allen Ihren Google TV-Apps        | 17 |
| 4.10                | Aktivieren Sie Voice Match auf diesem TV-Gerät  | 17 |
| 4.11                | Persönliche Ergebnisse abrufen                  | 18 |
| 4.12                | Wählen Sie eine Google-Homepage                 | 18 |
| 4.13                | Wählen Sie Ihre Dienste                         | 19 |
| 4.14                | Einrichten Ihres Google TV                      | 19 |
| 5. Sta              | rtbildschirm                                    | 19 |
| 5.1                 | Startseite                                      | 19 |
| 5.2                 | Google-Konto                                    | 21 |

|    | 5.3   | Apps                  |                 |
|----|-------|-----------------------|-----------------|
|    | 5.4   | Bibliothek            |                 |
|    | 5.5   | Google TV-Suchfeld    |                 |
|    | 5.6   | Benachrichtigung      |                 |
| 6. | Eins  | tellungen             |                 |
|    | 6.1   | Eingänge              |                 |
|    | 6.2   | Projektor             |                 |
|    | 6.2.1 | Fokus                 |                 |
|    | 6.2.2 | Bildkorrektur         |                 |
|    | 6.2.3 | Bluetooth-Lautspre    | zhermodus28     |
|    | 6.2.4 | Erweiterte Einstellu  | 1gen28          |
|    | 6.2.5 | Akku                  |                 |
|    | 6.3   | Anzeige und Ton       |                 |
|    | 6.3.1 | Bild                  |                 |
|    | 6.3.2 | Ton                   |                 |
|    | 6.3.3 | Audio-Ausgang         |                 |
|    | 6.4   | Netzwerk und Internet |                 |
|    | Wi-I  | i ein/aus             |                 |
|    | 6.4.1 | Verfügbare Netzwe     | rke auswählen33 |
|    | 6.4.2 | Andere Optionen       |                 |
|    | 6.4.3 | Ethernet              |                 |
|    | 6.4.4 | Andere                |                 |
|    | 6.5   | Konten und Anmeldung  |                 |
|    | 6.6   | Datenschutz           |                 |
|    | 6.7   | Apps                  |                 |
|    | 6.8   | System                |                 |
|    | 6.8.1 | Über                  |                 |
|    | 6.8.2 | Datum und Uhrzeit     |                 |
|    | 6.8.3 | Sprache               |                 |
|    | 6.8.4 | Tastatur              |                 |
|    | 6.8.5 | Speicher              |                 |
|    | 6.8.6 | Umgebungsmodus        |                 |
|    | 6.8.7 | Leistung und Energ    | e40             |
|    | 6.8.8 | Gießen                |                 |
|    |       |                       |                 |

|    | 6.8. | 9     | Google                          | .42 |
|----|------|-------|---------------------------------|-----|
|    | 6.8. | 10    | Systemtöne                      | .42 |
|    | 6.8. | 11    | Neustart                        | .42 |
|    | 6.9  | Zug   | jänglichkeit                    | .42 |
|    | 6.10 | Fer   | nbedienungen und Zubehör        | .43 |
| 7. | Mu   | ltime | edia-Wiedergabe (MMP)           | .44 |
| 8. | Feh  | lersu | ıche                            | .45 |
| 9. | Info | orma  | tionen der Europäischen Agentur | .47 |
|    | 9.1  | Lize  | enzen                           | .47 |

# 1. Wichtige Informationen zum Produkt

# Bitte lesen Sie die Anleitung vor Inbetriebnahme des Geräts und bewahren Sie sie für den späteren Gebrauch auf.

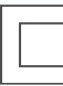

Ein Gerät mit diesem Symbol ist ein elektrisches Gerät der Klasse II oder doppelt isoliert. Es wurde so konstruiert, dass es keine Sicherheitsverbindung zur elektrischen Erde benötigt.

#### BATTERIEWARNUNG

Dieses Produkt enthält eine interne Lithiumbatterie. Verwenden Sie nur den mitgelieferten Netzadapter.

Gehen Sie vorsichtig damit um, um Auslaufen, Feuer oder Explosionen zu vermeiden. Befolgen Sie die Richtlinien zur ordnungsgemäßen Entsorgung und Aufladung von Batterien, um Verletzungen oder Schäden zu vermeiden.

#### Hinweis zu Batterien und wiederaufladbaren Batterien (Akkumulatoren)

Batterien und wiederaufladbare Batterien (Akkus) sind Verbrauchskomponenten mit einer begrenzten Lebensdauer. Ihre Leistung nimmt im Laufe der Zeit aufgrund von Alterung und Gebrauch, einschließlich der Ladezyklen, ab. Dieser normale Verschleiß stellt keinen Mangel im Sinne der gesetzlichen Gewährleistungsrechte dar. Bei Fabrikations- oder Materialfehlern, wie z.B. einer erheblichen Leistungsminderung unmittelbar nach dem Kauf, bleiben die gesetzlichen Gewährleistungsansprüche bestehen.

Bitte beachten Sie, dass eine allmähliche Verringerung der Akkukapazität und -laufzeit bei regelmäßigem Gebrauch keinen Mangel darstellt und daher nicht von der gesetzlichen Gewährleistung abgedeckt ist.

#### Lagerung

Ihr Gerät wurde vor dem Versand sorgfältig geprüft und verpackt. Vergewissern Sie sich beim Auspacken, dass alle Teile vorhanden sind und bewahren Sie die Verpackung für Kinder unzugänglich auf. Wir empfehlen Ihnen, den Karton während der Garantiezeit aufzubewahren, damit Ihr Gerät im Falle einer Reparatur oder Garantie optimal geschützt ist.

#### WEEE-Richtlinie

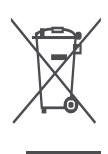

Diese Kennzeichnung weist darauf hin, dass dieses Produkt in der gesamten EU nicht mit anderen Haushaltsabfällen entsorgt werden darf. Bitte recyceln Sie es verantwortungsbewusst, um die nachhaltige Wiederverwendung von Materialressourcen zu fördern. Um Ihr Altgerät zurückzugeben, nutzen Sie bitte die Rückgabe- und Sammelsysteme oder wenden Sie sich an den Händler, bei dem Sie

das Produkt gekauft haben.

#### Vereinfachte EU-Konformitätserklärung

Hiermit erklärt StreamView, dass das Gerät vom Typ Funkanlage Smart Projector der Richtlinie 2014/53/EU entspricht. Der vollständige Text der EU-Konformitätserklärung ist unter der folgenden Internetadresse verfügbar: **tv.mythomson.com/support** 

Nur für die Verwendung in Innenräumen vorgesehen.

#### **Apps und Leistung**

Die Download-Geschwindigkeit hängt von Ihrer Internetverbindung ab. Einige Apps sind möglicherweise in Ihrem Land oder Ihrer Region nicht verfügbar. Netflix ist in ausgewählten Ländern verfügbar. Eine Streaming-Mitgliedschaft ist erforderlich. Weitere Informationen unter www.nextflix.com. Die Verfügbarkeit der Sprachen für Google Assistant hängt von der Unterstützung der Google Sprachsuche ab.

#### Schutz der Daten

Die Anwendungsanbieter und die Anbieter der Dienste können technische Daten und zugehörige Informationen sammeln und verwenden, einschließlich, aber nicht beschränkt auf technische Informationen über dieses Gerät, die System- und Anwendungssoftware und Peripheriegeräte. Sie können diese Informationen zur Verbesserung von Produkten oder zur Bereitstellung von Diensten oder Technologien verwenden, die Sie nicht persönlich identifizieren. Darüber hinaus können einige Dienste von Drittanbietern, die bereits im Gerät enthalten sind oder von Ihnen nach dem Kauf des Produkts installiert wurden, eine Registrierung mit Ihren persönlichen Daten verlangen. Einige Dienste können personenbezogene Daten sammeln, ohne zusätzliche Warnungen auszusprechen. StreamView kann für eine mögliche Verletzung des Datenschutzes durch Drittanbieterdienste nicht haftbar gemacht werden.

#### Unterstützung

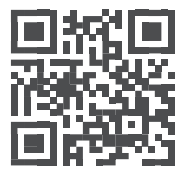

FAQs, Handbücher, Hilfe und Support tv.mythomson.com/support

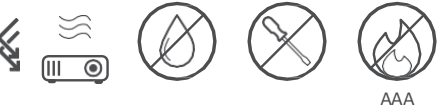

# 

# 1.1 Anwendungen und Leistung

Die Download-Geschwindigkeit hängt von Ihrer Internetverbindung ab. Einige Apps sind möglicherweise in Ihrem Land oder Ihrer Region nicht verfügbar. Eine Streaming-Mitgliedschaft kann erforderlich sein. Netflix ist in ausgewählten Ländern verfügbar. Weitere Informationen unter www.netflix.com. Die Sprachverfügbarkeit für Google Assistant hängt von der Unterstützung der Google-Sprachsuche ab.

# 1.2 Datenschutz

Anwendungs- und Dienstanbieter können technische Daten und zugehörige Informationen sammeln und verwenden, einschließlich, aber nicht beschränkt auf technische Informationen über dieses Gerät, die System- und Anwendungssoftware und Peripheriegeräte. Sie können solche Informationen zur Verbesserung von Produkten oder zur Bereitstellung von Diensten oder Technologien verwenden, die Sie nicht persönlich identifizieren. Darüber hinaus können einige Dienste von Drittanbietern, die bereits im Gerät enthalten sind oder von Ihnen nach dem Kauf des Produkts installiert wurden, eine Registrierung mit Ihren persönlichen Daten erfordern. Einige Dienste können auch ohne zusätzliche Warnungen persönliche Daten erfassen. StreamView kann für eine mögliche Verletzung des Datenschutzes durch Drittanbieterdienste nicht haftbar gemacht werden.

# 1. Einführung

Mit Google TV<sup>™</sup> auf dem Projektor PG55B können Sie all die Unterhaltungsangebote genießen, die Sie lieben - mit ein wenig Hilfe von Google. Google TV bringt Filme, Serien und mehr aus all Ihren Abonnements an einen Ort. Brauchen Sie eine Inspiration? Erhalten Sie kuratierte Empfehlungen und nutzen Sie die leistungsstarke Google-Suche, um Sendungen in über 10.000 Apps zu finden. Sie können auch Ihre Stimme verwenden, um Programme zu finden, Musik abzuspielen, Smart Home-Geräte zu steuern und vieles mehr. Und mit personalisierten Watchlists und Profilen ist das Erlebnis für jeden individuell.

# 2. Projektor

## 2.1 Hardware-Aufbau

Ansicht von oben

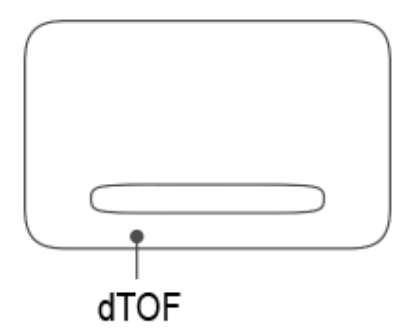

#### Ansicht von unten

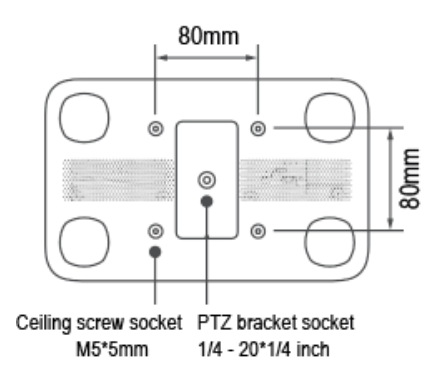

Ansicht links

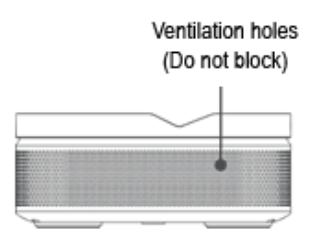

#### **Ansicht rechts**

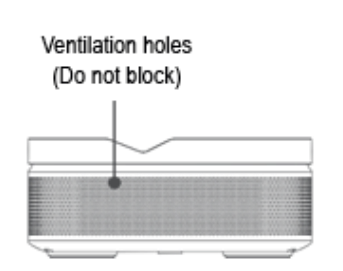

Ansicht von vorne

Rückansicht

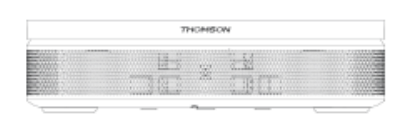

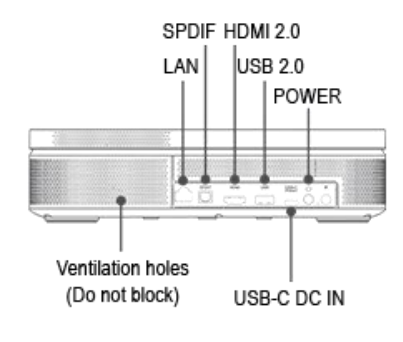

## 2.2 Zubehörliste

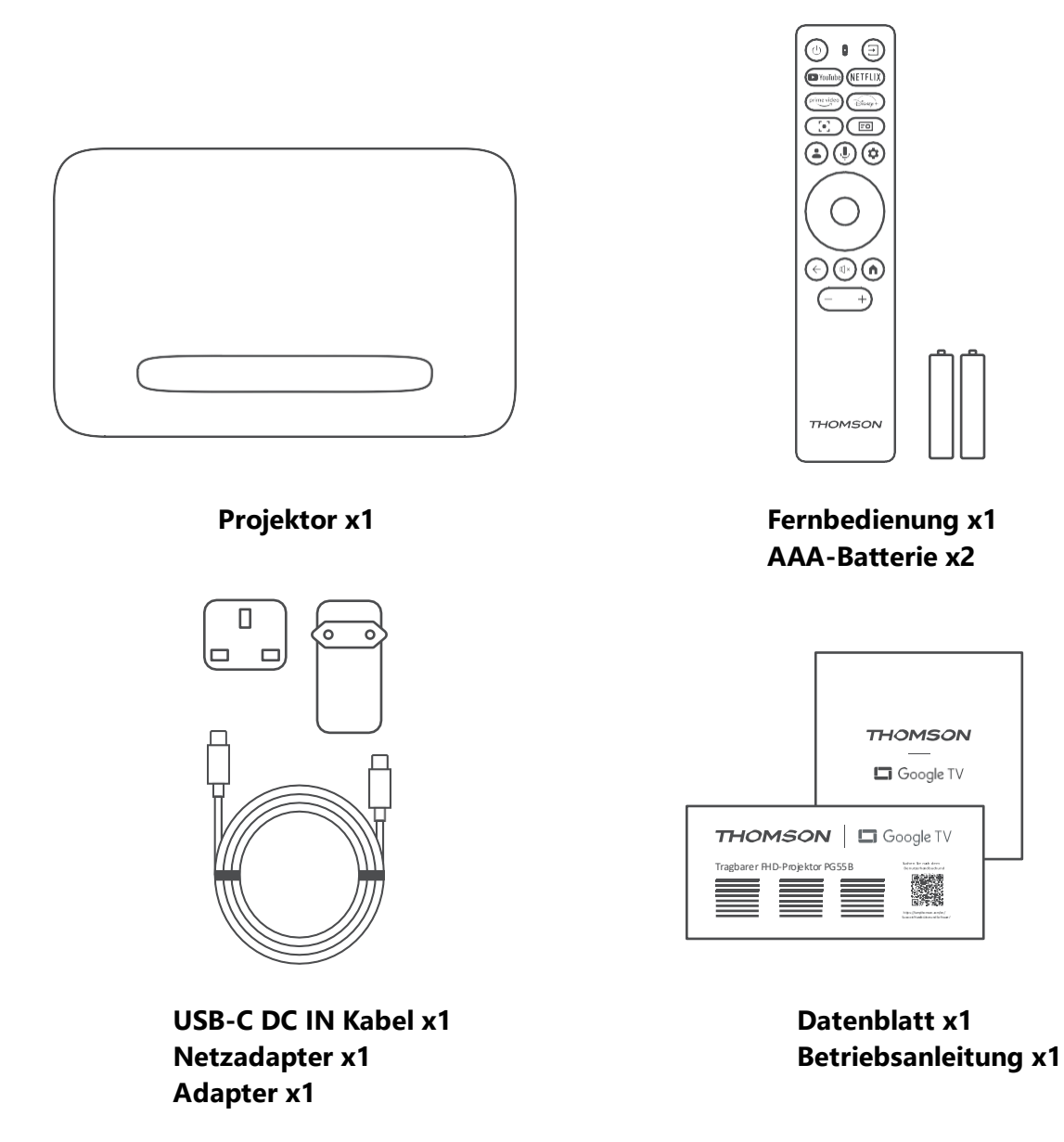

# 2.3 Einrichtung

Die Position für die beste Erfahrung mit dem Thomson PG55B Projektor sollte die folgende sein:

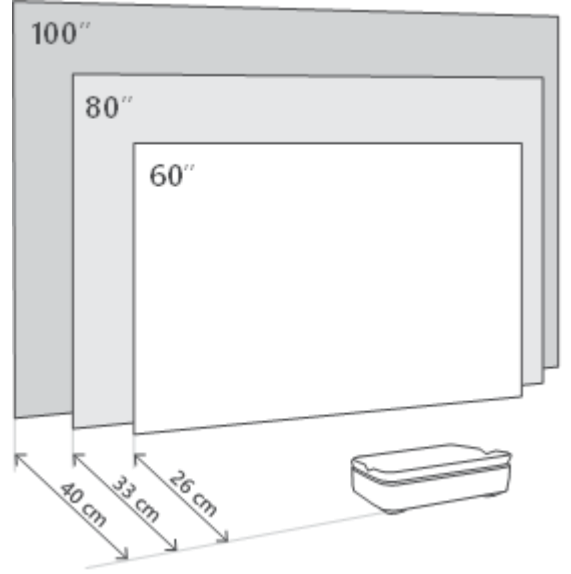

| Bildgröße                    | 60 Zoll     | 80 Zoll      | 100 Zoll     |
|------------------------------|-------------|--------------|--------------|
| Leinwand<br>(Länge * Breite) | 133 * 75 cm | 177 * 100 cm | 221 * 124 cm |
| Abstand der<br>Projektion    | 26 cm       | 33 cm        | 40 cm        |

Die beste empfohlene Projektionsgröße ist 80 Zoll.

## 2.4 Einschalten

- 1. Schließen Sie den Projektor an die Steckdose an.
- 2. Drücken Sie die Netztaste am Projektor oder auf der Fernbedienung, um den Projektor einzuschalten.

**Hinweis:** Der Thomson PG55B verfügt über einen 5000-mAh-Akku, der eine Betriebsdauer von bis zu 1,5 Stunden ermöglicht.

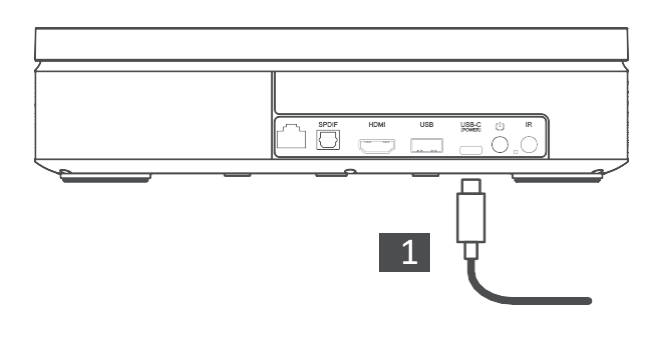

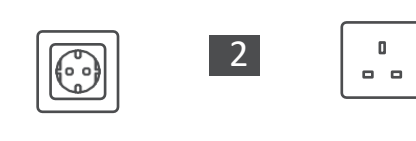

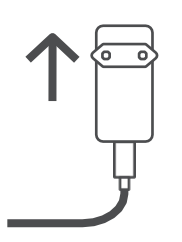

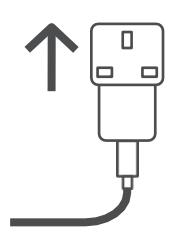

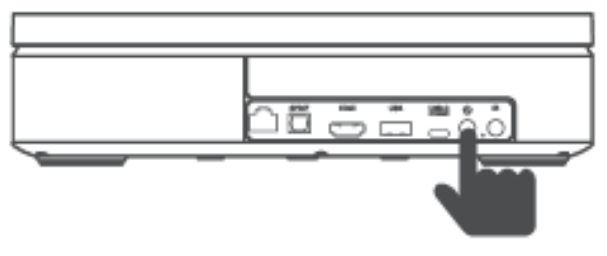

Power on

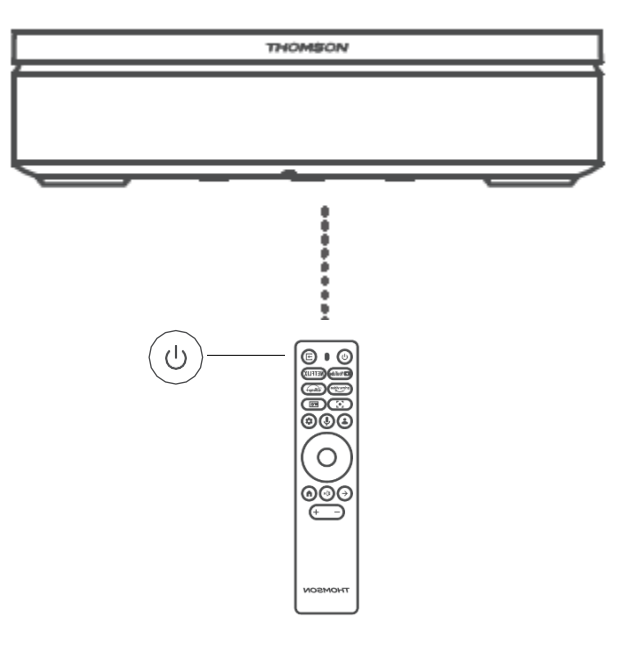

# 3. Fernbedienung

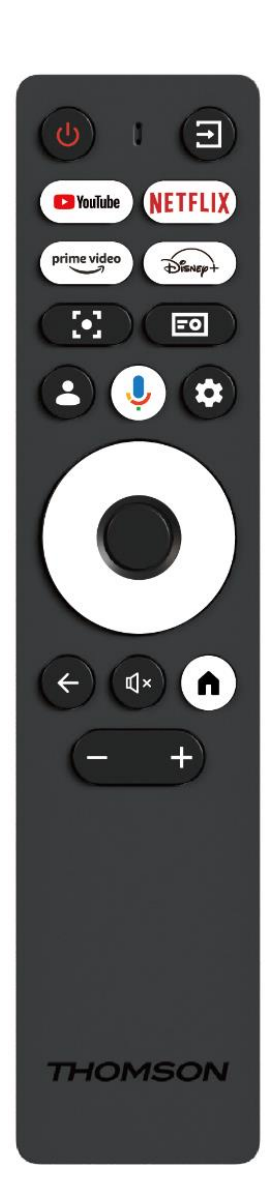

| Ö                                                                                                    | Power: Schaltet den Projektor ein/aus.                                                                                                    |
|----------------------------------------------------------------------------------------------------|----------------------------------------------------------------------------------------------------|
| $\rightarrow$                                                                                                    | Eingang: Ruft das Menü mit den                                                                                                    |
|                                                                                                    | Eingangssignalen auf.                                                                                                    |
| 🕨 YouTube                                                                                                    | YouTube: Öffnet die YouTube-Anwendung.                                                                                                    |
| NETFLIX                                                                                                    | Netflix: Öffnet die Netflix-Anwendung.                                                                                                    |
| prime video                                                                                                    | Prime Video: Öffnet die Prime Video-                                                                                                    |
|                                                                                                    | Anwendung.                                                                                                    |
| Disnep+                                                                                                    | Disney: Öffnet die Disney-Anwendung.                                                                                                    |
|                                                                                                    | Fokus: Passt den Fokus des Objektivs automatisch                                                                                                    |
|                                                                                                    | an. Während des Einstellvorgangs können Sie eine                                                                                                    |
|                                                                                                    | manuelle Einstellung vornehmen, indem Sie die                                                                                                    |
|                                                                                                    | Taste OK drücken.                                                                                                    |
|                                                                                                    | Projektor-Einstellungen: Öffnet die                                                                                                    |
|                                                                                                    | projektorbezogenen Einstellungen.                                                                                                    |
|                                                                                                    | Google-Konto: Hier können Sie Ihre                                                                                                    |
|                                                                                                    | Profileinstellungen ändern, ein neues Google-                                                                                                    |
|                                                                                                    | Konto hinzufügen oder bereits vorhandene                                                                                                    |
|                                                                                                    | Konten verwalten.                                                                                                    |
| <b>, I</b> ,                                                                                                    | Google Assistant: Aktivieren Sie den                                                                                                    |
| Ŷ                                                                                                    | sprachgesteuerten Google Assistant.                                                                                                    |
| ά.                                                                                                    | Einstellungen: Öffnet die systembezogenen                                                                                                    |
|                                                                                                    | Einstellungen.                                                                                                    |
| $\bigcirc$                                                                                                    | Navigationstasten: Navigieren Sie durch das                                                                                                    |
|                                                                                                    |                                                                                                    |
| $(\bigcirc)$                                                                                                    | Menü oder die Anwendungen.                                                                                                    |
| $\bigcirc$                                                                                                    | Menü oder die Anwendungen.                                                                                                    |
|                                                                                                    | Menü oder die Anwendungen.<br><b>OK-Taste:</b> Bestätigt die Auswahl.                                                                                                    |
|                                                                                                    | Menü oder die Anwendungen. OK-Taste: Bestätigt die Auswahl.                                                                                                    |
|                                                                                                    | Menü oder die Anwendungen. OK-Taste: Bestätigt die Auswahl. Zurück: Gehen Sie im Menü oder in den                                                                                                    |
| •                                                                                                    | Menü oder die Anwendungen.<br><b>OK-Taste:</b> Bestätigt die Auswahl.<br><b>Zurück:</b> Gehen Sie im Menü oder in den<br>Anwendungen einen Schritt zurück.<br>Wöhrend des Konneles der Fornheidierung helten                                                                                                    |
| •                                                                                                    | Menü oder die Anwendungen.<br><b>OK-Taste:</b> Bestätigt die Auswahl.<br><b>Zurück:</b> Gehen Sie im Menü oder in den<br>Anwendungen einen Schritt zurück.<br>Während des Koppelns der Fernbedienung halten<br>Sie diese Taste zusemmen mit der <b>Heme Taste</b>                                                                                                    |
| •<br>•                                                                                                    | Menü oder die Anwendungen.<br><b>OK-Taste:</b> Bestätigt die Auswahl.<br><b>Zurück:</b> Gehen Sie im Menü oder in den<br>Anwendungen einen Schritt zurück.<br>Während des Koppelns der Fernbedienung halten<br>Sie diese Taste zusammen mit der <b>Home-Taste</b><br>andrückt                                                                                                    |
| <ul> <li>•</li> <li>•</li> <li>•</li> </ul>                                                                                                    | Menü oder die Anwendungen.<br><b>OK-Taste:</b> Bestätigt die Auswahl.<br><b>Zurück:</b> Gehen Sie im Menü oder in den<br>Anwendungen einen Schritt zurück.<br>Während des Koppelns der Fernbedienung halten<br>Sie diese Taste zusammen mit der <b>Home-Taste</b><br>gedrückt.<br><b>Stummeshalten</b> Schaltet alle Täne des Preiekter                                                                                                    |
| <ul> <li>●</li> <li>◆</li> <li>■</li> </ul>                                                                                                    | Menü oder die Anwendungen.<br><b>OK-Taste:</b> Bestätigt die Auswahl.<br><b>Zurück:</b> Gehen Sie im Menü oder in den<br>Anwendungen einen Schritt zurück.<br>Während des Koppelns der Fernbedienung halten<br>Sie diese Taste zusammen mit der <b>Home-Taste</b><br>gedrückt.<br><b>Stummschalten:</b> Schaltet alle Töne des Projektors<br>stumm                                                                                                    |
| <ul> <li>●</li> <li>←</li> <li>■</li> </ul>                                                                                                    | Menü oder die Anwendungen.<br><b>OK-Taste:</b> Bestätigt die Auswahl.<br><b>Zurück:</b> Gehen Sie im Menü oder in den<br>Anwendungen einen Schritt zurück.<br>Während des Koppelns der Fernbedienung halten<br>Sie diese Taste zusammen mit der <b>Home-Taste</b><br>gedrückt.<br><b>Stummschalten:</b> Schaltet alle Töne des Projektors<br>stumm.<br>Heme: Puft den Home Bildschirm aus einem                                                                                                    |
| <ul> <li></li> <li></li> <li><!--</th--><td>Menü oder die Anwendungen.<br/><b>OK-Taste:</b> Bestätigt die Auswahl.<br/><b>Zurück:</b> Gehen Sie im Menü oder in den<br/>Anwendungen einen Schritt zurück.<br/>Während des Koppelns der Fernbedienung halten<br/>Sie diese Taste zusammen mit der <b>Home-Taste</b><br/>gedrückt.<br/><b>Stummschalten:</b> Schaltet alle Töne des Projektors<br/>stumm.<br/><b>Home:</b> Ruft den Home-Bildschirm aus einem<br/>beliebigen Teil des Menüs oder einer Anwendung</td></li></ul>                                                                                                    | Menü oder die Anwendungen.<br><b>OK-Taste:</b> Bestätigt die Auswahl.<br><b>Zurück:</b> Gehen Sie im Menü oder in den<br>Anwendungen einen Schritt zurück.<br>Während des Koppelns der Fernbedienung halten<br>Sie diese Taste zusammen mit der <b>Home-Taste</b><br>gedrückt.<br><b>Stummschalten:</b> Schaltet alle Töne des Projektors<br>stumm.<br><b>Home:</b> Ruft den Home-Bildschirm aus einem<br>beliebigen Teil des Menüs oder einer Anwendung                                                                                                    |
| <ul> <li>●</li> <li>◆</li> <li>■</li> <li>▲</li> <li>■</li> <li>▲</li> </ul>                                                                                                    | Menü oder die Anwendungen.<br><b>OK-Taste:</b> Bestätigt die Auswahl.<br><b>Zurück:</b> Gehen Sie im Menü oder in den<br>Anwendungen einen Schritt zurück.<br>Während des Koppelns der Fernbedienung halten<br>Sie diese Taste zusammen mit der <b>Home-Taste</b><br>gedrückt.<br><b>Stummschalten:</b> Schaltet alle Töne des Projektors<br>stumm.<br><b>Home:</b> Ruft den Home-Bildschirm aus einem<br>beliebigen Teil des Menüs oder einer Anwendung<br>auf                                                                                                    |
| <ul> <li>●</li> <li>←</li> <li>■</li> <li>▲</li> </ul>                                                                                                    | Menü oder die Anwendungen.<br><b>OK-Taste:</b> Bestätigt die Auswahl.<br><b>Zurück:</b> Gehen Sie im Menü oder in den<br>Anwendungen einen Schritt zurück.<br>Während des Koppelns der Fernbedienung halten<br>Sie diese Taste zusammen mit der <b>Home-Taste</b><br>gedrückt.<br><b>Stummschalten:</b> Schaltet alle Töne des Projektors<br>stumm.<br><b>Home:</b> Ruft den Home-Bildschirm aus einem<br>beliebigen Teil des Menüs oder einer Anwendung<br>auf.<br>Halten Sie diese Taste während des Konneles der                                                                                                    |
| <ul> <li>●</li> <li>◆</li> <li>■</li> <li>▲×</li> </ul>                                                                                                    | Menü oder die Anwendungen.<br><b>OK-Taste:</b> Bestätigt die Auswahl.<br><b>Zurück:</b> Gehen Sie im Menü oder in den<br>Anwendungen einen Schritt zurück.<br>Während des Koppelns der Fernbedienung halten<br>Sie diese Taste zusammen mit der <b>Home-Taste</b><br>gedrückt.<br><b>Stummschalten:</b> Schaltet alle Töne des Projektors<br>stumm.<br><b>Home:</b> Ruft den Home-Bildschirm aus einem<br>beliebigen Teil des Menüs oder einer Anwendung<br>auf.<br>Halten Sie diese Taste während des Koppelns der<br>Earnbedienung zusammen mit der Zwück Taste                                                                                      |
| <ul> <li>●</li> <li>←</li> <li>■</li> <li>▲×</li> </ul>                                                                                                    | Menü oder die Anwendungen.<br><b>OK-Taste:</b> Bestätigt die Auswahl.<br><b>Zurück:</b> Gehen Sie im Menü oder in den<br>Anwendungen einen Schritt zurück.<br>Während des Koppelns der Fernbedienung halten<br>Sie diese Taste zusammen mit der <b>Home-Taste</b><br>gedrückt.<br><b>Stummschalten:</b> Schaltet alle Töne des Projektors<br>stumm.<br><b>Home:</b> Ruft den Home-Bildschirm aus einem<br>beliebigen Teil des Menüs oder einer Anwendung<br>auf.<br>Halten Sie diese Taste während des Koppelns der<br>Fernbedienung zusammen mit der Zurück-Taste<br>acdrückt                                                                         |
| <ul> <li>●</li> <li>←</li> <li>■</li> <li>▲×</li> </ul>                                                                                                    | Menü oder die Anwendungen.<br><b>OK-Taste:</b> Bestätigt die Auswahl.<br><b>Zurück:</b> Gehen Sie im Menü oder in den<br>Anwendungen einen Schritt zurück.<br>Während des Koppelns der Fernbedienung halten<br>Sie diese Taste zusammen mit der <b>Home-Taste</b><br>gedrückt.<br><b>Stummschalten:</b> Schaltet alle Töne des Projektors<br>stumm.<br><b>Home:</b> Ruft den Home-Bildschirm aus einem<br>beliebigen Teil des Menüs oder einer Anwendung<br>auf.<br>Halten Sie diese Taste während des Koppelns der<br>Fernbedienung zusammen mit der Zurück-Taste<br>gedrückt.                                                                        |
| <ul> <li></li> <li></li></ul> | Menü oder die Anwendungen.<br><b>OK-Taste:</b> Bestätigt die Auswahl.<br><b>Zurück:</b> Gehen Sie im Menü oder in den<br>Anwendungen einen Schritt zurück.<br>Während des Koppelns der Fernbedienung halten<br>Sie diese Taste zusammen mit der <b>Home-Taste</b><br>gedrückt.<br><b>Stummschalten:</b> Schaltet alle Töne des Projektors<br>stumm.<br><b>Home:</b> Ruft den Home-Bildschirm aus einem<br>beliebigen Teil des Menüs oder einer Anwendung<br>auf.<br>Halten Sie diese Taste während des Koppelns der<br>Fernbedienung zusammen mit der Zurück-Taste<br>gedrückt.<br><b>Lautstärke auf/ab:</b> Passt die Lautstärke des<br>Draielters on |

# 4. Erstinstallation

Hinweis: Thomson empfiehlt, den PG55B während der Erstinstallation zum Aufladen des Akkus an eine Steckdose anzuschließen.

# 4.1 Koppeln der Fernbedienung

Halten Sie die Tasten **Zurück** und **Home** gleichzeitig gedrückt, um den Pairing-Modus auf Ihrer Thomson-Fernbedienung zu starten. Wenn Ihre Fernbedienung erfolgreich gekoppelt wurde, wird eine entsprechende Meldung auf Ihrem Projektor angezeigt.

Thomson empfiehlt die Verwendung des PG55B mit einer über Bluetooth gekoppelten Fernbedienung, um ein optimales Erlebnis zu gewährleisten.

## 4.2 Wählen Sie Ihre Sprache aus

Blättern Sie in der Liste der Sprachen mit den Richtungstasten nach unten und wählen Sie Ihre Sprache aus.

Hinweis: Für einige Sprachen gibt es verschiedene Länder-/Regionenoptionen, deren Auswahl sich auf das Datums- und Zeitformat sowie auf andere regionsspezifische Einstellungen auswirken kann.

| Welcome | English (United Kingdom) |
|---------|--------------------------|
|         | Deutsch                  |
|         | Français (France)        |
|         | Azərbaycan               |
|         | Bosanski                 |
|         | Català                   |

# 4.3 Wählen Sie Ihr Land oder Ihre Region

Blättern Sie in der Liste der Länder und Regionen mit den Richtungstasten nach unten und wählen Sie das gewünschte Land oder die Region aus.

Hinweis: Thomson empfiehlt, das Land oder die Region Ihres Wohnsitzes auszuwählen, damit Sie die Funktionen und Dienste nutzen können, die in Ihrem Wohnsitzland oder Ihrer Wohnsitzregion verfügbar sind.

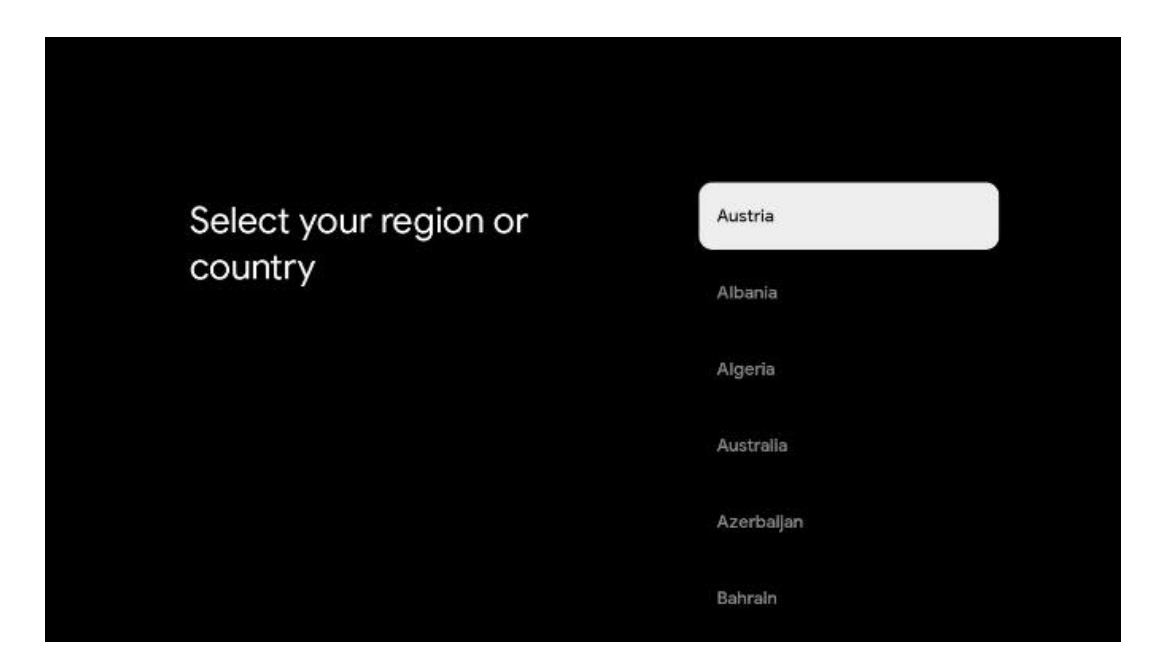

# 4.4 Google TV-Installation

Um auf alle verfügbaren Inhalte und Anwendungen auf Ihrem Thomson PG55B zugreifen zu können, empfehlen wir Ihnen, sich mit Ihrem Google-Konto anzumelden. Sie können Ihr PG55B über die Google Home-Anwendung auf Ihrem Handy (Telefon oder Tablet) oder manuell einrichten, indem Sie unten auf dem Bildschirm die Option "Stattdessen auf dem Fernseher einrichten" auswählen.

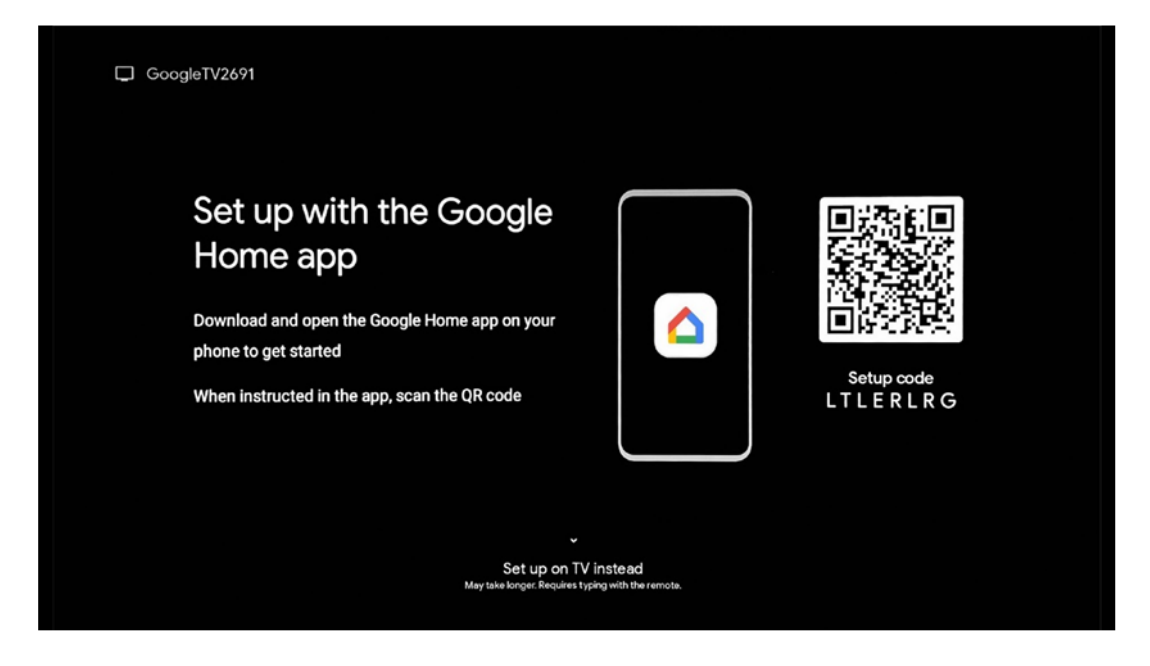

## 4.4.1 Einrichtung mit der Google Home-App

Für die Einrichtung mit der Google Home-App ist ein mobiles Gerät (Smartphone oder Tablet) erforderlich, auf dem die Google Home-App installiert ist. Das mobile Gerät muss über dasselbe Wi-Fi-Netzwerk mit dem Internet verbunden sein, an das auch der Thomson PG55B-Projektor angeschlossen werden soll. Um die Google Home-App zu installieren, scannen Sie bitte den QR-Code auf dem Projektor oder suchen Sie im App Store Ihres Mobilgeräts nach "Google Home". Wenn die Google Home-App bereits auf Ihrem Mobilgerät installiert ist, öffnen Sie sie und folgen Sie den Anweisungen auf Ihrem Projektor und Mobilgerät. Die Einrichtung des Projektors über die Google Home-Anwendung auf Ihrem Mobilgerät sollte nicht unterbrochen werden.

Hinweis: Einige mobile Geräte mit einer höheren Android OS-Version sind nicht vollständig mit der Installation von Google TV über die Google Home App kompatibel. Wir empfehlen daher die Installationsoption "Auf dem Fernseher einrichten".

## 4.4.2 Stattdessen auf dem Fernseher einrichten

Sie müssen mit der Installation über Ihre Fernbedienung fortfahren. Befolgen Sie die nachstehenden Anweisungen in diesem Benutzerhandbuch oder auf der Thomson PG55B-Projektion.

# 4.5 Wählen Sie Ihr Wi-Fi-Netzwerk aus

Blättern Sie in der Liste der verfügbaren Wi-Fi-Netzwerke nach unten und wählen Sie das gewünschte Netzwerk aus. Wenn das ausgewählte Wi-Fi-Netzwerk gesichert ist, müssen Sie das Wi-Fi-Passwort eingeben, um eine Verbindung damit herzustellen.

Wenn das gewünschte Wi-Fi-Netzwerk nicht aufgelistet ist, können Sie etwa 10 Sekunden warten, bis die Liste automatisch aktualisiert wird, oder Sie können die Wi-Fi-Details manuell eingeben, indem Sie zum Ende der Liste blättern und "Anderes Netzwerk..." auswählen. Sie müssen die SSID Ihres Wi-Fi-Netzwerks eingeben, die Art der Sicherheit auswählen und das Passwort eingeben, wenn die Sicherheit vorhanden ist.

Hinweis: Wenn der Thomson PG55B über ein LAN-Kabel mit dem Internet verbunden ist, ist die Verbindung mit Wi-Fi nicht zwingend erforderlich. Wir empfehlen jedoch, Wi-Fi mit unserem batteriebetriebenen Projektor zu verwenden, um die Anzahl der Kabel zu minimieren.

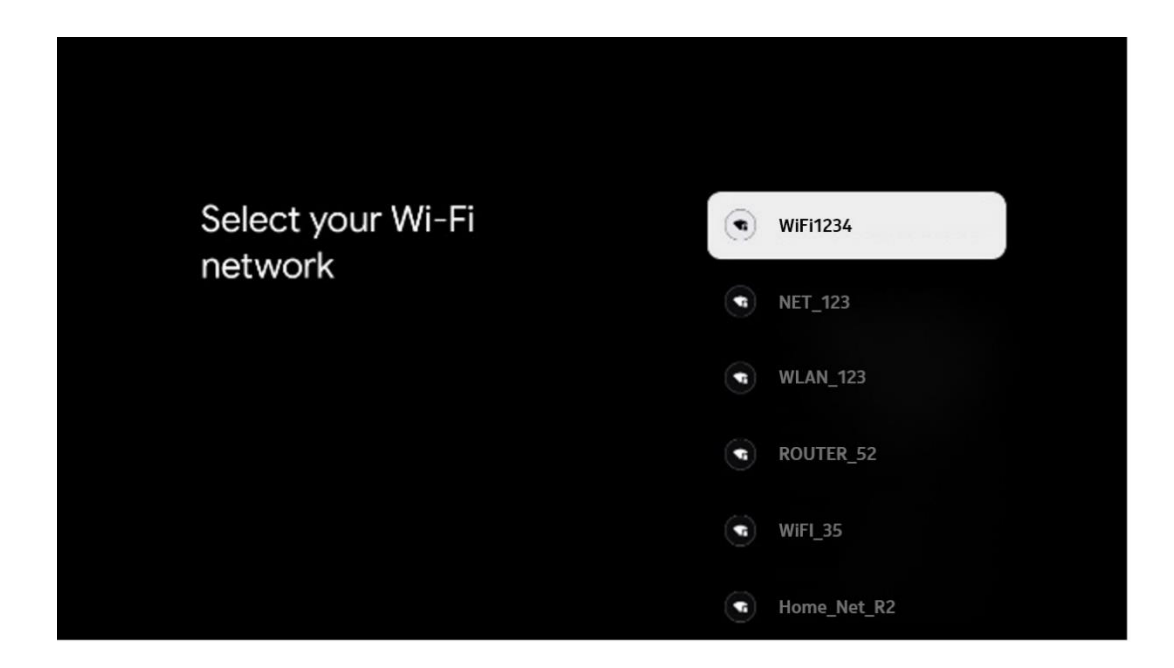

## 4.6 Anmeldung bei Ihrem Google-Konto

Wenn Ihr Thomson PG55B mit dem Internet verbunden ist, wird eine Anmeldeaufforderung angezeigt, in die Sie Ihre E-Mail-Adresse für das Google-Konto eingeben können.

Hinweis: Bei der Erstinstallation von Thomson PG55B können Sie Ihr Google-Konto nicht erstellen. Das Google-Konto muss zuvor oder während der Installation auf einem anderen Gerät, z. B. einem Smartphone oder Laptop, erstellt werden.

| oogle           |                               |     |      |                       |                       |   |       |         |   |                              |      |
|-----------------|-------------------------------|-----|------|-----------------------|-----------------------|---|-------|---------|---|------------------------------|------|
| gn in           |                               |     |      |                       |                       |   |       |         |   |                              |      |
| your Goog       | le Acco                       | unt |      |                       |                       |   |       |         |   |                              |      |
| nail or phone - |                               |     |      |                       |                       |   |       |         | ٦ |                              |      |
| jot email?      |                               |     |      |                       |                       |   |       |         |   |                              |      |
| @gm             | nail.con                      | n   | @yah | 100.0                 | :o.uk                 |   | @hoti | mail.cc |   |                              |      |
| q w             | / <sup>2</sup> e <sup>3</sup> | r   | t    | <b>y</b> <sup>6</sup> | <b>u</b> <sup>7</sup> |   | 0     | p°      |   |                              |      |
| a s             | d                             | f   | g    | h                     | j                     | k | 1     | @       |   |                              |      |
| ŵΖ              | x                             | с   | v    | b                     | n                     | m |       | ×       |   |                              |      |
| 7123            |                               |     |      |                       |                       |   |       |         | Ş | Quickly turn into capital le | tter |

Nachdem Sie Ihre E-Mail-Adresse für das Google-Konto eingegeben haben, müssen Sie entweder Ihr Passwort eingeben oder die Anmeldung auf einem anderen Gerät bestätigen, auf dem Sie bereits angemeldet sind. Befolgen Sie dazu die Anweisungen auf dem Bildschirm.

# 4.7 Nutzungsbedingungen und Datenschutzbestimmungen

Hier können Sie die Nutzungsbedingungen (Terms of Service - ToS), die Spielbedingungen (Play Terms of Service - PToS) und die Datenschutzrichtlinien lesen. Wir empfehlen Ihnen, sich mit den Bedingungen vertraut zu machen und sie zu akzeptieren, wenn Sie mit ihnen einverstanden sind.

Hinweis: Sie müssen die AGB, PToS und Datenschutzbestimmungen akzeptieren, um Google TV, seine Anwendungen und verfügbaren Inhalte nutzen zu können.

| Google                                                                                                    |                       |
|----------------------------------------------------------------------------------------------------|-----------------------|
| Hi John!                                                                                                    | Accept                |
| (2) thomson.technl@gmail.com                                                                                                    |                       |
| clicking 'Accept', you agree to the Google Terms of Service and<br>Google Play Terms of Service. The Google Terms of Service also<br>oly to your use of Assistant. The Google Privacy Policy describes<br>v Google handles information generated as you use Google<br>vices.       | Terms of Service      |
|                                                                                                    | Play Terms of Service |
| This device may automatically receive and install updates and apps<br>from Google or your device's manufacturer. Some of these apps may<br>offer optional in-app purchases. You can remove them or adjust their<br>permissions at any time from the device settings.               | Privacy Policy        |
| User activity will be visible to other users of the device, including<br>recommendations and YouTube activity. Furthermore, additional<br>Google Accounts may sign in on this device, and Google will be able<br>to infer relationships between signed-in accounts on this device. |                       |

# 4.8 Google-Dienste

Auf diesem Bildschirm werden alle für Sie verfügbaren Google-Dienste aufgelistet. Thomson empfiehlt, mehr über diese Dienste zu erfahren und die Dienste, mit denen Sie einverstanden sind oder nicht, zu aktivieren bzw. zu deaktivieren.

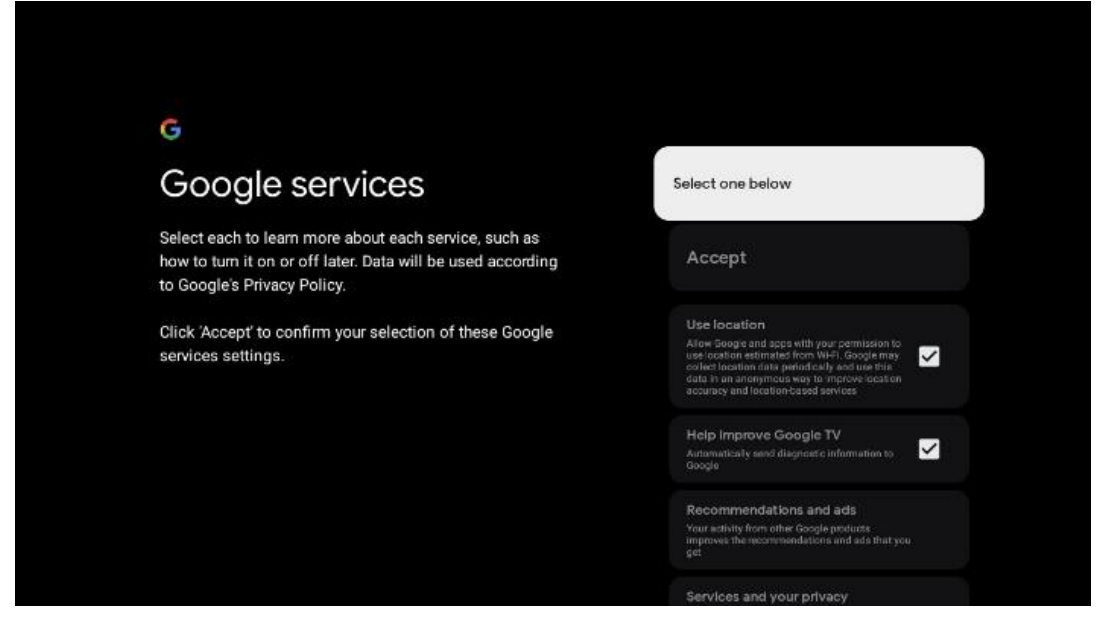

# 4.9 Suche in all Ihren Google TV-Apps

Wenn Sie die Suche in all Ihren Google TV-Anwendungen aktivieren, werden vorgeschlagene Inhalte aus Ihren installierten Anwendungen angezeigt, wenn Sie die Suchleiste auf dem Startbildschirm verwenden oder den Google Assistant nutzen.

| Search across all vour                                                                                 | Choose an option |
|----------------------------------------------------------------------------------------------------|------------------|
| TV apps                                                                                                | Allow            |
|                                                                                                    | No, thanks       |
| To do this, allow it to share your requests with your TV's apps.                                       |                  |
| You can turn this setting off at any time in your TV settings.<br>Learn more at g.co/TVappsearch.      |                  |
| Without this permission, Google Assistant may not be able to find all the content from your TV's apps. |                  |

# 4.10 Aktivieren Sie die Spracherkennung auf diesem TV-Gerät

Google Assistant kann Ihre zuvor aufgenommenen Sprachclips verwenden, um Ihre Stimme auch auf diesem Gerät zu erkennen. Mit Voice Match kann Assistant Sie identifizieren und von anderen unterscheiden. Google Assistant nimmt Clips Ihrer Stimme auf, um ein einzigartiges Stimmmodell zu erstellen, das nur auf Ihren Geräten gespeichert wird.

Um detaillierte Informationen anzuzeigen oder Ihre Audioclips zu löschen, die Sie während der Einrichtung von Voice Match aufgenommen haben, besuchen Sie g.co/assistant/match.

| •                                                                                                    |                  |
|----------------------------------------------------------------------------------------------------|------------------|
| Activate Voice Match                                                                                                    | Choose an option |
| on this TV                                                                                                    | l agree          |
| Google Assistant can use your previously recorded voice clips to<br>recognise your voice on this device too.                                                                                                    |                  |
| Voice Match allows Assistant to identify you and tell you apart<br>from others. Google Assistant takes clips of your voice to form a                                                                               | No, thanks       |
| unique voice model, which is only stored on your device(s). Your<br>voice model may be sent temporarily to Google to better identify<br>your voice.                                                                |                  |
| If you decide later that Voice Match isn't for you, simply remove<br>it in your Assistant settings. To view or delete the audio clips<br>that you record during Voice Match setup, go to g.co/assistant/<br>match. |                  |
| Note: A similar voice or recording might be able to access your<br>personal results or your Assistant.                                                                                                    |                  |

## 4.11 Persönliche Ergebnisse erhalten

Erlauben Sie Ihrem Assistant, Ihnen Informationen zu geben, die für Sie auf diesem Gerät spezifisch sind, wie Ihre Fotos, personalisierte Empfehlungen und mehr.

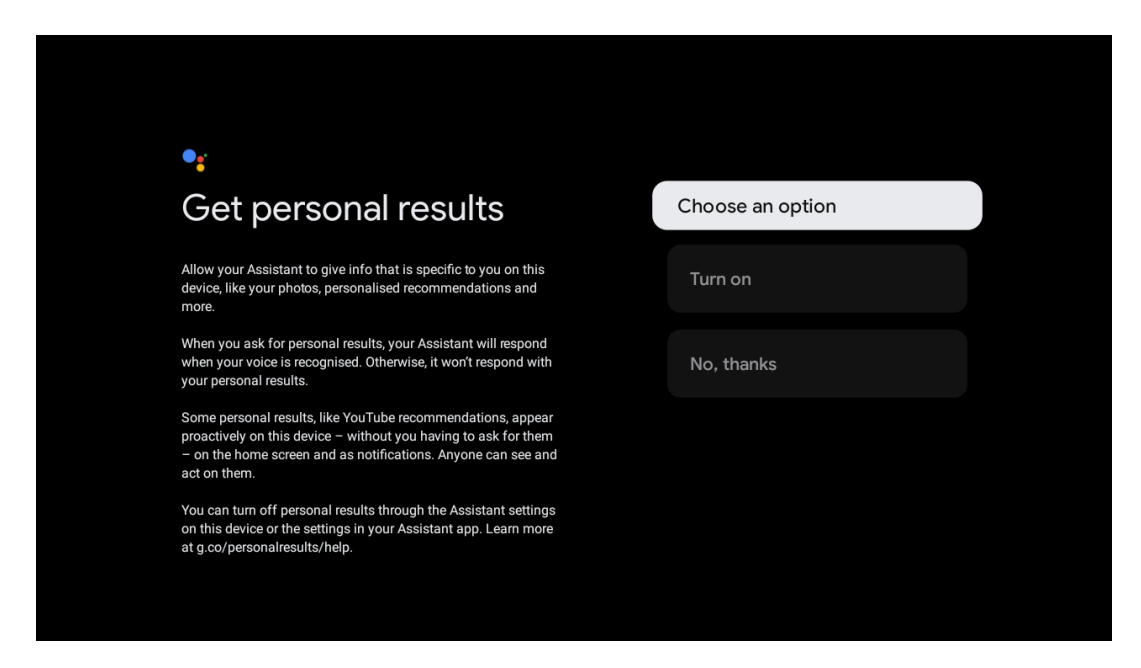

## 4.12 Wählen Sie ein Google Home

Wenn Sie Ihr Thomson PG55B zu einem Google Home hinzufügen, können Sie es mit anderen Google Assistant-fähigen Geräten in der Nähe steuern. Sie können diesen Projektor auch verwenden, um andere Smart Home-Geräte in Ihrem Haus zu steuern. Lassen Sie sich von den Anweisungen auf dem Bildschirm leiten.

# 4.13 Wählen Sie Ihre Dienste

Wählen Sie Anwendungen oder Dienste aus, von denen Sie Empfehlungen erhalten möchten, wenn Sie in Ihrem Google-Konto angemeldet sind. Die ausgewählten Anwendungen und Dienste werden während der Einrichtung installiert. Die Liste der verfügbaren Anwendungen und Dienste wird durch Ihren Standort bestimmt.

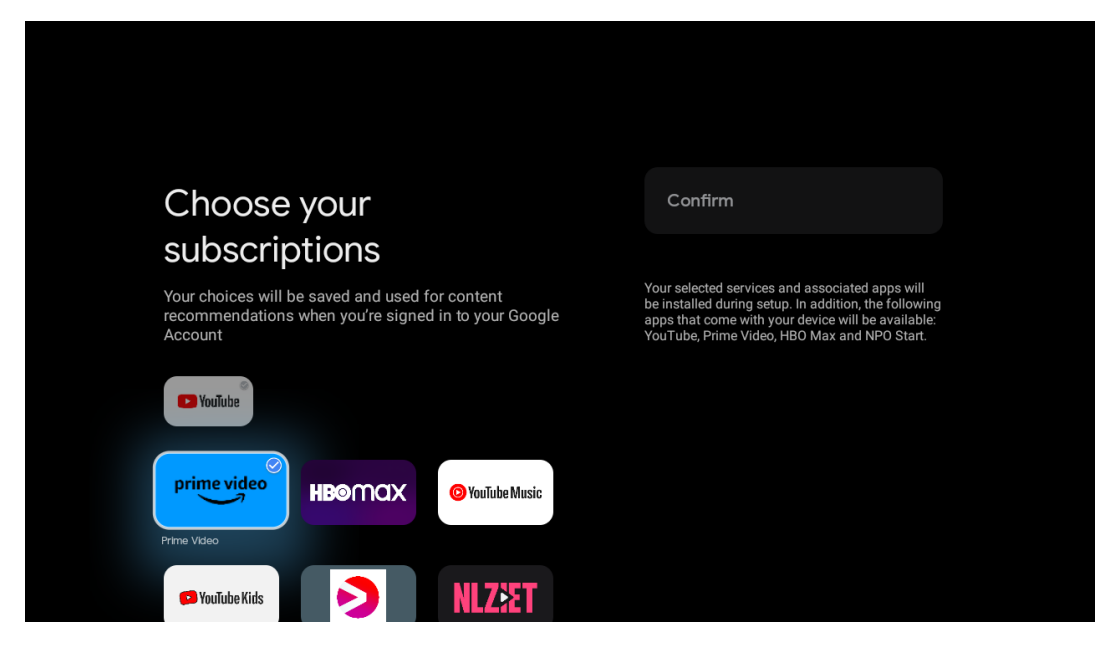

## 4.14 Einrichten Ihres Google TV

Auf diesem Bildschirm können Sie die geschätzte Dauer der Google TV-Installation verfolgen. Die geschätzte Zeit hängt von den Diensten und Anwendungen ab, die Sie bei der Erstinstallation ausgewählt haben.

Hinweis: Bitte schalten Sie den Projektor während der Installation nicht aus, da dies die Software beschädigen könnte.

# 5. Startbildschirm

# 5.1 Startseite

Vom Startbildschirm aus können Sie jede installierte Anwendung starten, einen Film aus verschiedenen Streaming-Anwendungen ansehen oder das Einstellungsmenü Ihres Thomson PG55B aufrufen. Außerdem können Sie den Betrieb einer beliebigen Anwendung jederzeit beenden und zum Startbildschirm zurückkehren, indem Sie die Home-Taste auf der Fernbedienung drücken.

In der ersten Zeile (Für Sie empfohlen) werden die Streaming-Inhalte der auf Ihrem Fernsehgerät installierten Streaming-Anwendungen entsprechend Ihren Suchkriterien in Ihrem Suchverlauf vorgeschlagen.

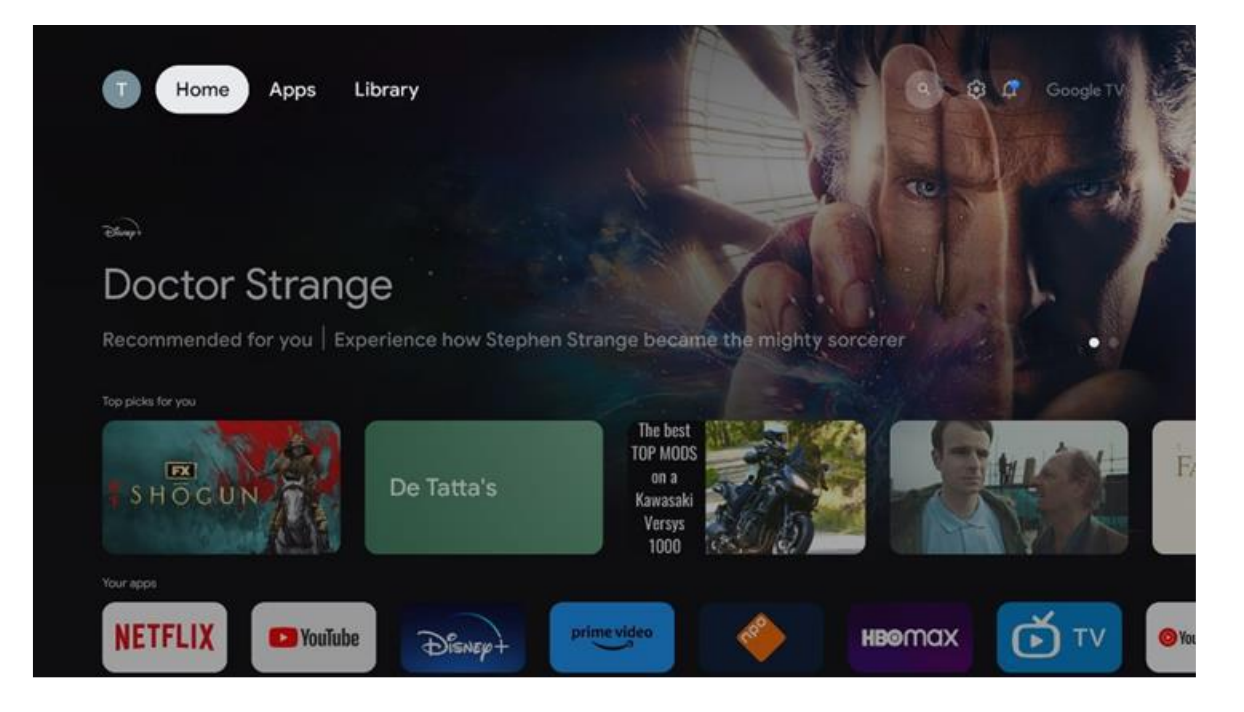

Hinweis: Je nach den Einstellungen Ihres Fernsehgeräts und Ihrer Länderauswahl bei der Ersteinrichtung kann das Home-Menü unterschiedliche Elemente enthalten.

Die zweite Zeile (Ihre Anwendungen) ist die Zeile der Anwendungen. Die wichtigsten Anwendungen für Streaming-Dienste wie Netflix oder YouTube sind in dieser ersten Zeile zu finden.

Wählen Sie die Anwendung mit den Richtungstasten auf Ihrer Fernbedienung aus und bestätigen Sie Ihre Auswahl mit der OK-Taste, um die ausgewählte Anwendung zu starten.

Wählen Sie die Anwendung aus und halten Sie die **OK-Taste** gedrückt, um die ausgewählte Anwendung aus der ersten Reihe der Favoriten zu entfernen, sie an eine neue Position zu verschieben oder sie zu starten.

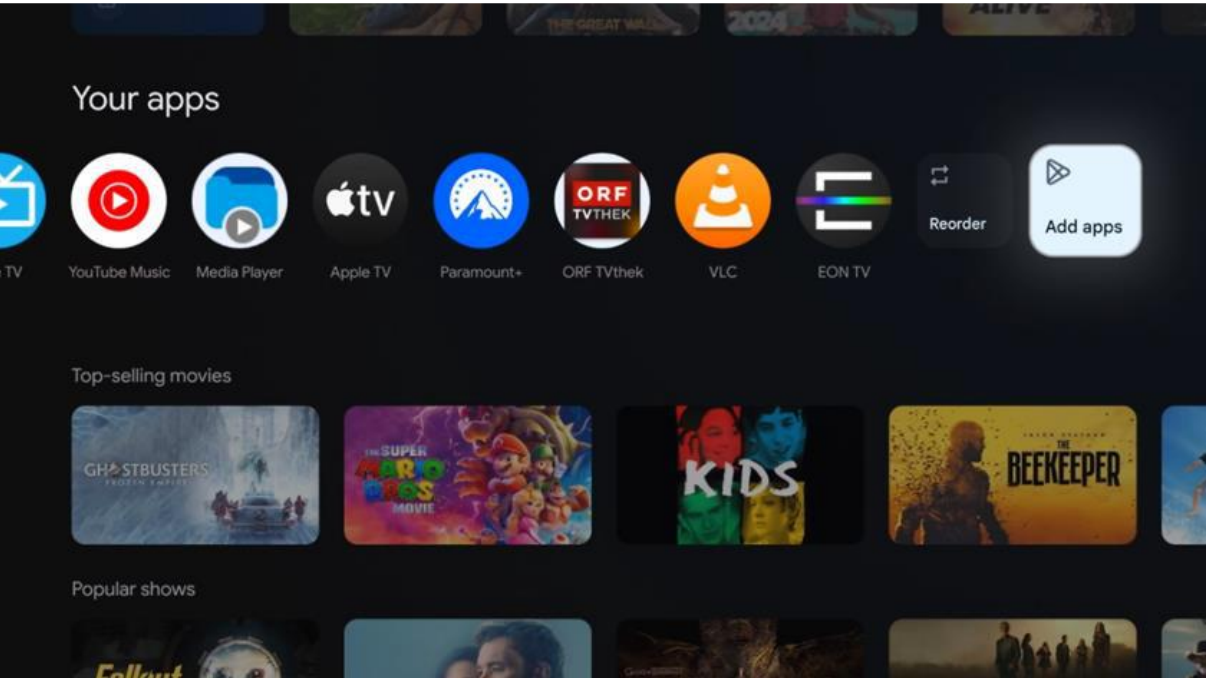

An der vorletzten und letzten Position in dieser Reihe finden Sie Felder mit den Optionen "Neu anordnen" und "Anwendungen hinzufügen". Wählen Sie diese Funktionsoptionen, um die Anwendungen in dieser Reihe neu zu ordnen oder um neue Anwendungen zu dieser Reihe der Favoritenanwendungen hinzuzufügen.

Weiter unten auf dem Startbildschirm finden Sie zusätzliche Kanäle, die nach Genre oder Streaming-Inhaltskategorie angezeigt werden.

Hinweis: Die in der Abbildung gezeigten Anwendungen dienen nur zur Veranschaulichung und können je nach Installationsland variieren.

## 5.2 Google-Konto

Navigieren Sie zu Ihrem Profilsymbol in der oberen linken Ecke und drücken Sie **OK**. Markieren Sie das Profilsymbol und drücken Sie **OK**. Hier können Sie Ihre Profileinstellungen ändern, ein neues Google-Konto hinzufügen oder bereits vorhandene Konten verwalten.

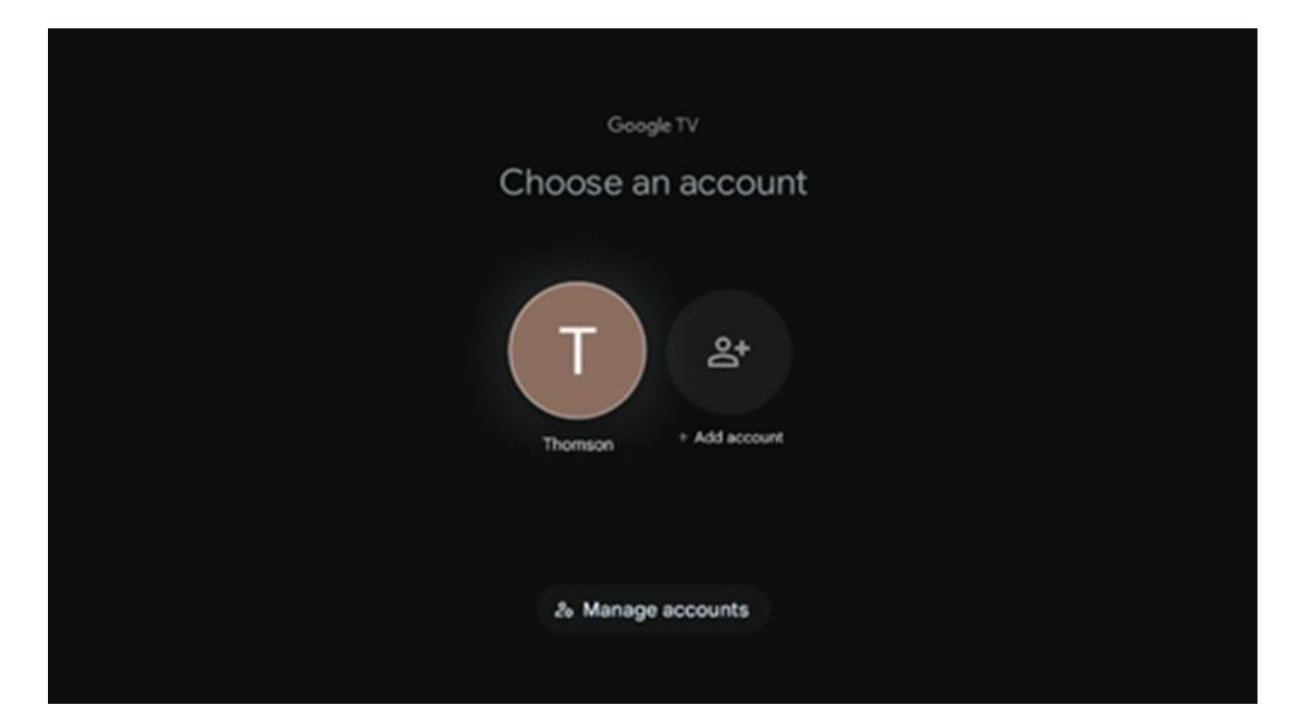

# 5.3 Apps

Wählen Sie auf dem Startbildschirm die Registerkarte Apps, um die auf Ihrem Fernseher installierten Anwendungen anzuzeigen. Markieren Sie eine Suchleiste, um den Namen einer Anwendung einzugeben, die Sie im Google Play Store installieren möchten.

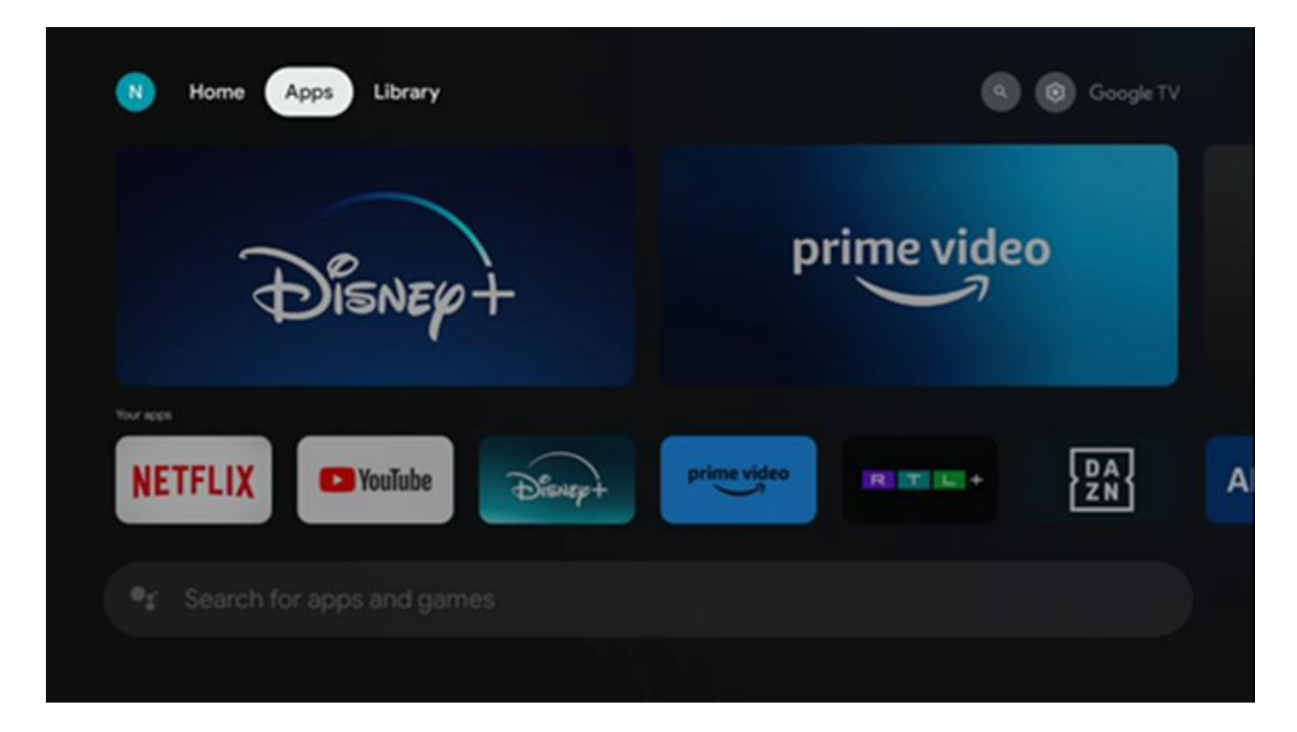

Hinweis: Einige Apps funktionieren nur in Ihrem eigenen Netzwerk. Bei diesen Anwendungen handelt es sich nicht um offene Internetdienste, sondern nur um interne Lösungen für mehrere Fernsehgeräte im selben Haushalt. Der Betrieb dieser Anwendungen kann daher von Ihrem IP-TV- oder Netzbetreiber bestimmt werden. Einige Apps stehen abhängig von der Geo-Location zum Download bereit. Das bedeutet, dass die Geo-Location-abhängigen Anwendungen nur im Google Play Store gemäß den Geo-Location-Regeln verfügbar sind und nicht in anderen Ländern heruntergeladen und installiert werden können

Einige Apps, die für mobile Geräte wie Handys und Tablets verfügbar sind, können aus rechtlichen Gründen nicht auf Google TV-Geräte heruntergeladen werden.

# 5.4 Bibliothek

Wählen Sie auf der Startseite die Registerkarte "Bibliothek" aus, um Streaming-Inhalte, die Sie bereits gekauft oder ausgeliehen haben, über Ihr Google-Konto auf Ihrem Fernsehgerät oder mobilen Geräten wie Ihrem Mobiltelefon oder Tablet abzuspielen.

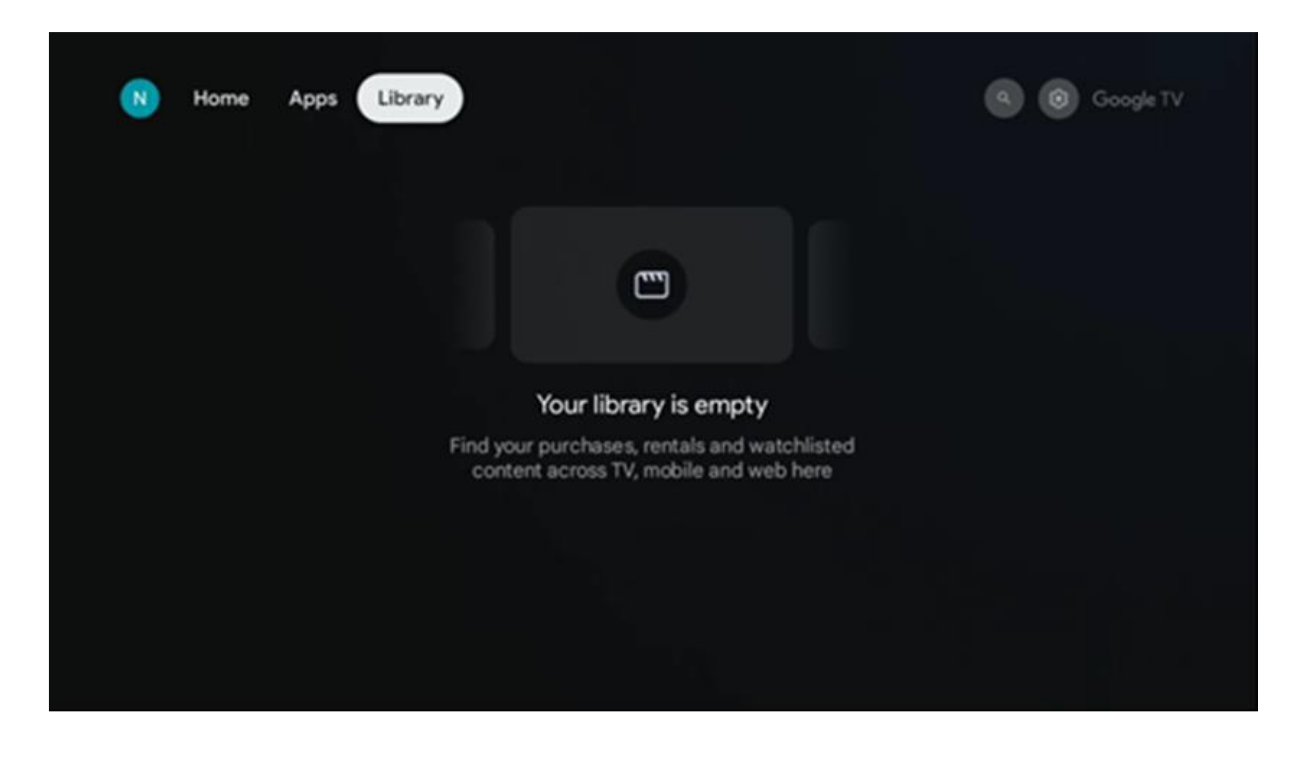

## 5.5 Google TV-Suchfeld

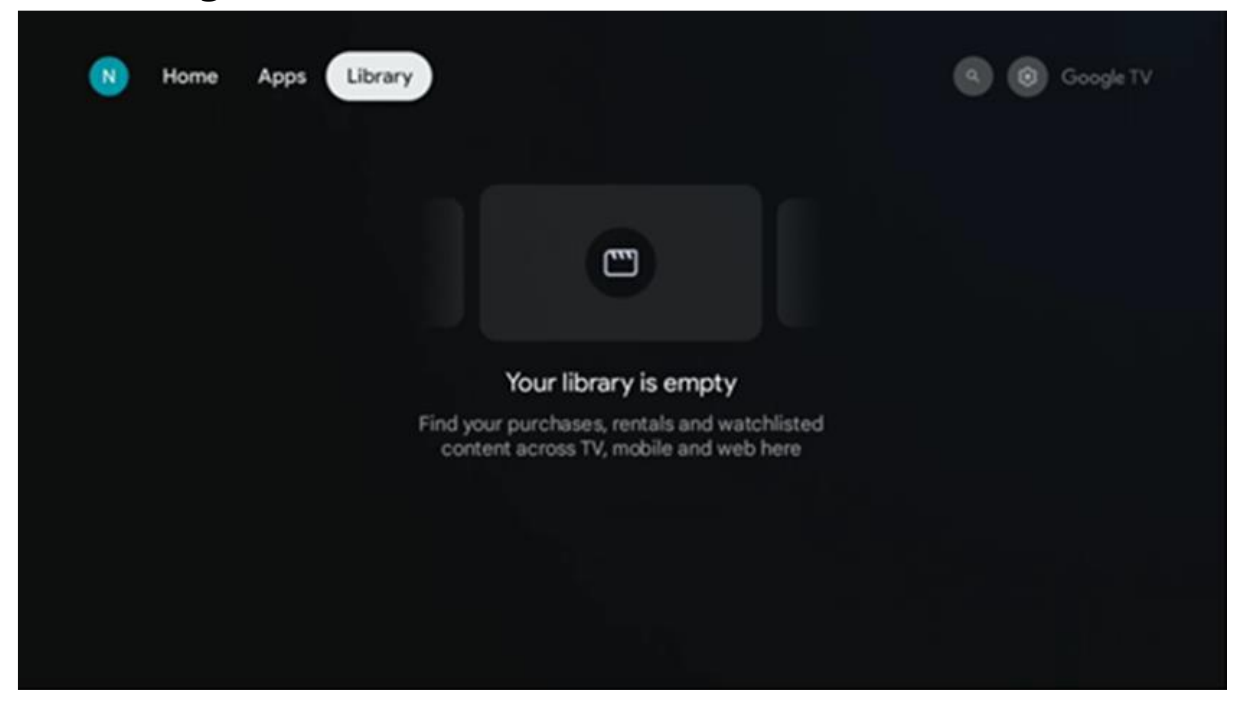

Die Suchwerkzeuge befinden sich oben links auf dem Bildschirm. Sie können entweder ein Wort eingeben, um eine Suche über die virtuelle Tastatur zu starten, oder die Sprachsuche über das in Ihrer Fernbedienung integrierte Mikrofon ausprobieren. Bewegen Sie den Fokus auf die gewünschte Option und drücken Sie **OK**, um fortzufahren.

**Sprachsuche** - Drücken Sie auf das Mikrofonsymbol, um die Sprachsuchfunktion zu starten. Das Google-Sprachsuchfeld wird oben auf dem Bildschirm angezeigt. Stellen Sie Ihre Frage an Google und Ihr Fernseher wird Ihnen antworten. Für lokale Suchbegriffe ist es wichtig, dass die Menüsprache des Fernsehers auf die lokale Sprache eingestellt ist.

**Tastatursuche** - Wählen Sie die Suchleiste aus und drücken Sie **OK**. Die virtuelle Google-Tastatur wird auf dem Bildschirm angezeigt. Geben Sie die Frage ein, die Sie beantwortet haben möchten.

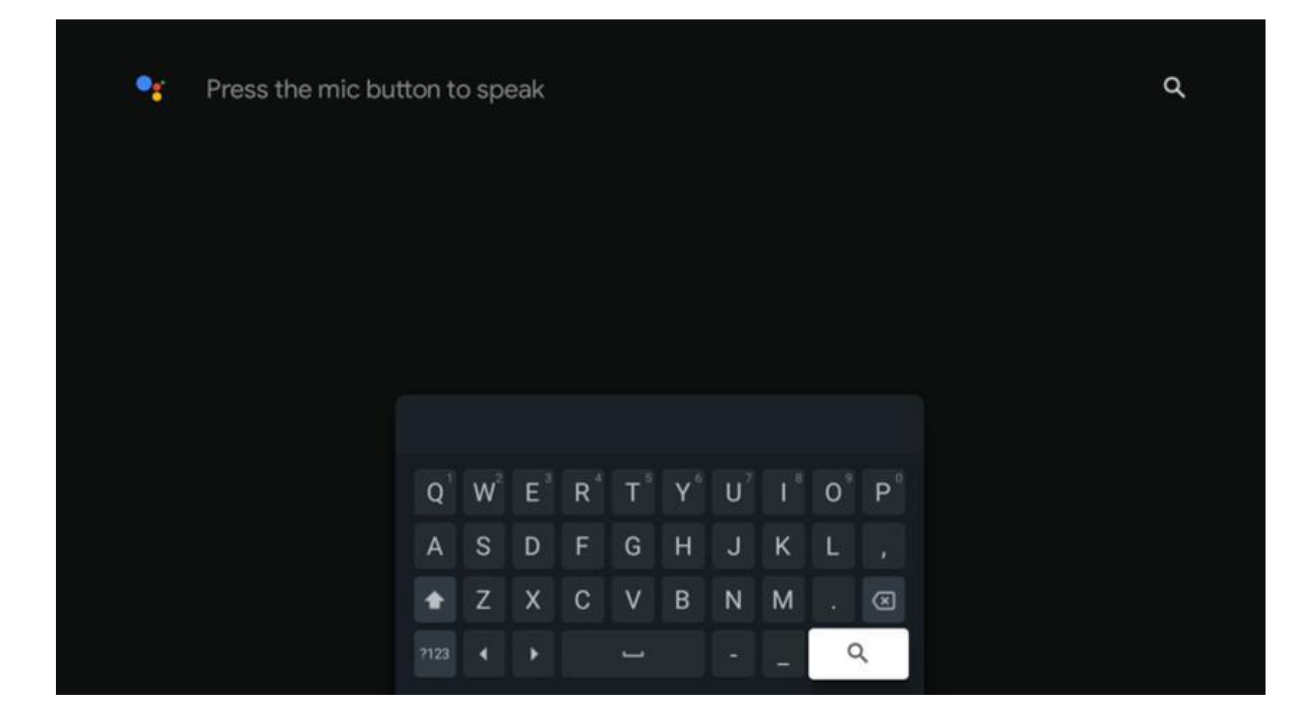

## 5.6 Benachrichtigung

Die Schaltfläche Benachrichtigung wird nur angezeigt, wenn eine oder mehrere ungelesene Benachrichtigungen vorliegen. Um diese zu überprüfen, navigieren Sie bitte zum Symbol Einstellungen, um das Untermenü zu öffnen. Im unteren Teil des Untermenüs finden Sie alle aktuellen Benachrichtigungen.

# 6. Einstellungen

Um die vollständige Liste der verfügbaren Einstellungen aufzurufen, rufen Sie den Startbildschirm auf, indem Sie die Taste (Symbol) **Home** drücken, und navigieren Sie zum Symbol (Symbol) **Einstellungen** in der rechten oberen Ecke.

| Home Apps Library                     | Fri, 22 Mar<br>09:02                                                   | 8                                                                                                 |
|---------------------------------------|------------------------------------------------------------------------|---------------------------------------------------------------------------------------------------|
| 🔮 Search movies, shows, apps and more | Screensaver                                                            | Inputs                                                                                            |
|                                       | Picture                                                                | 📓 Sound                                                                                           |
|                                       | 🗢 Wi-Fi                                                                | + Accessibility                                                                                   |
|                                       | Tip                                                                    | of the day                                                                                        |
|                                       | One watchlist acr<br>Find all the mo<br>you've added<br>single place u | Coss streaming services<br>wies and shows that<br>to your watchlist in a<br>inder the library tab |
|                                       |                                                                        |                                                                                                   |

Sie können die Systemeinstellungen aufrufen, indem Sie die Taste **Einstellungen** auf Ihrer Fernbedienung drücken.

# 6.1 Eingänge

Hier finden Sie Informationen über Geräte, die an den HDMI-Eingang Ihres Thomson PG55B angeschlossen sind, sowie die HDMI-CEC-Betriebsoptionen.

| Inputs | Inputs                                    |
|--------|-------------------------------------------|
| Inputs |                                           |
|        | HDMI                                      |
|        |                                           |
|        |                                           |
|        | HDMI control                              |
|        |                                           |
|        | Device auto power off                     |
|        | Power off HDMI devices with the projector |
|        | Projector auto power on                   |
|        |                                           |
|        |                                           |
|        |                                           |

 Angeschlossener Eingang: Zeigen Sie die aufgelisteten Geräte an, die an den HDMI-Anschluss Ihres Projektors angeschlossen sind. Sie können die Verbindung umbenennen oder einen individuellen Gerätenamen für eine bestimmte Verbindung vergeben.
 Standby-Eingänge: Zeigen Sie eine Liste der verfügbaren HDMI-Eingänge an.
 Unverbundener Eingang: Anzeigen der Anschlüsse, an die kein Gerät angeschlossen ist.

#### Elektronische Verbrauchersteuerung (CEC)

Mit der CEC-Funktion Ihres Thomson PG55B können Sie ein angeschlossenes Gerät über die Fernbedienung des Projektors bedienen. Diese Funktion verwendet HDMI CEC (Consumer Electronics Control), um mit angeschlossenen Geräten zu kommunizieren. Die Geräte müssen HDMI-CEC unterstützen und mit einem HDMI-Anschluss verbunden sein. Bei der Auslieferung des Projektors ist die CEC-Funktion eingeschaltet. Vergewissern Sie sich, dass alle CEC-Einstellungen auf dem angeschlossenen CEC-Gerät richtig eingestellt sind. Die CEC-Funktionalität hat bei verschiedenen Geräten unterschiedliche Bezeichnungen. Die CEC-Funktion funktioniert möglicherweise nicht mit allen Geräten. Wenn Sie ein Gerät mit HDMI-CEC-Unterstützung an Ihren Projektor anschließen, wird die entsprechende HDMI-Eingangsquelle in den Namen des angeschlossenen Geräts umbenannt.

Um das angeschlossene CEC-Gerät zu bedienen, wählen Sie die entsprechende HDMI-Eingangsquelle aus dem Eingangsmenü auf dem Startbildschirm. Oder drücken Sie die Taste **Eingang** und wählen Sie die entsprechende Eingangsquelle aus der Liste. Um diesen Vorgang zu beenden und den Projektor wieder über die Fernbedienung zu steuern, drücken Sie die Home-Taste auf der Fernbedienung.

Die Fernbedienung des Projektors ist automatisch in der Lage, das Gerät zu steuern, sobald die angeschlossene HDMI-Quelle ausgewählt wurde. Allerdings werden nicht alle Tasten an das Gerät weitergeleitet. Nur Geräte, die die CEC-Fernbedienungsfunktion unterstützen, reagieren auf die Fernbedienung des Projektors.

HDMI-Steuerung Ein/Aus: Erlaubt dem Projektor, HDMI-Geräte zu steuern. Gerät automatisch ausschalten: Schalten Sie HDMI-Geräte mit dem Projektor aus. Projektor automatisch einschalten: Schalten Sie den Fernseher mit HDMI-Gerät ein. CEC-Geräteliste: Zeigen Sie die Geräte an, die die HDMI-Funktion unterstützen und an Ihr Fernsehgerät angeschlossen sind.

## 6.2 Projektor

#### 6.2.1 Fokus

**Autofokus:** Wenn Sie diesen Menüpunkt auswählen, stellt Ihr Projektor sein Objektiv automatisch so ein, dass Sie die beste Bildqualität auf der projizierten Fläche erhalten. Hinweis: Die Effizienz des Autofokus hängt vom Umgebungslicht und der Projektionsfläche ab.

**Manueller Fokus:** Wenn Sie den manuellen Fokus auswählen, können Sie den Objektivfokus selbst nach Ihren Wünschen einstellen. Sie können die manuelle Einstellung auch durch Klicken auf die Schaltfläche **OK** während des Autofokusprozesses vornehmen, wenn eine entsprechende Meldung angezeigt wird. **Erweitert:** Hier können Sie den Autofokus beim Starten aktivieren/deaktivieren, was empfohlen wird, wenn Sie die manuelle Einstellung bevorzugt haben. Außerdem können Sie den Autofokus nach einer Bewegung aktivieren/deaktivieren.

| Drojector                | Facula                                               |
|--------------------------|------------------------------------------------------|
| Projector                | FOCUS                                                |
| Focus                    | Auto focus<br>Automatically adjust the image clarity |
| C Image Correction       | Manual Focus<br>Manually adjust the image clarity    |
| 8 Bluetooth Speaker Mode | Advanced                                             |
|                          |                                                      |
| Battery<br>0%            |                                                      |
|                          |                                                      |

## 6.2.2 Bildkorrektur

Automatische Trapezkorrektur: Korrigiert automatisch die Bildausrichtung für eine gerade rechteckige Anzeige.

**Manuelle Trapezkorrektur:** Passen Sie das Bild manuell nach Ihren Wünschen an. Sie können die manuelle Einstellung durch Drücken der OK-Taste während der automatischen Trapezfehlerkorrektur vornehmen.

**Zoomen & Verschieben:** Skalieren Sie die Bildschirmgröße proportional. Das Seitenverhältnis des Bildschirms bleibt mit 16:9 gleich. Wenn die Bildschirmgröße weniger als 100% beträgt, kann das projizierte Bild neu positioniert werden.

Auf Standardbild zurücksetzen: Setzt alle Bildeinstellungen zurück und führt eine automatische Trapezkorrektur durch.

**Erweitert:** Hier können Sie die automatische Trapezfehlerkorrektur beim Start aktivieren/deaktivieren, was empfohlen wird, wenn Sie die manuelle Einstellung bevorzugt haben. Außerdem können Sie die automatische Trapezkorrektur nach einer Bewegung aktivieren/deaktivieren.

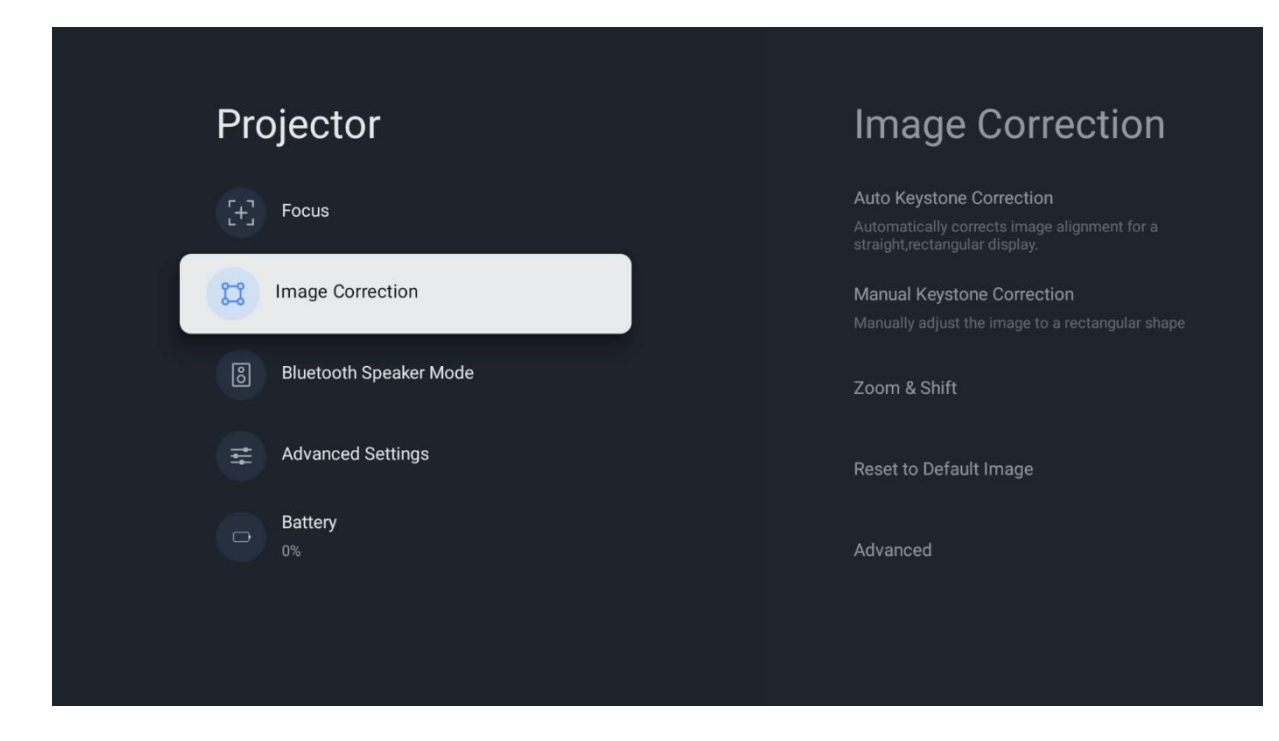

## 6.2.3 Bluetooth-Lautsprechermodus

Wenn der Bluetooth-Lautsprechermodus ausgewählt ist, wird der Bildschirm mit den Anweisungen und dem Gerätenamen angezeigt. Gehen Sie zu den Bluetooth-Einstellungen des Geräts, das Sie mit dem Projektor verbinden möchten.

Wenn Ihr Gerät im Bluetooth-Lautsprechermodus mit dem Thomson PG55B verbunden ist, sollten Sie zur Bestätigung die Meldung "Bluetooth-Verbindung erfolgreich" hören. Danach können Sie den Projektor als Lautsprecher zum Hören von Musik verwenden.

Um den Bluetooth-Lautsprechermodus zu beenden, halten Sie die Zurück-Taste auf der Fernbedienung des Projektors 2 Sekunden lang gedrückt. Der Projektor sollte dann in den Google TV-Modus zurückkehren.

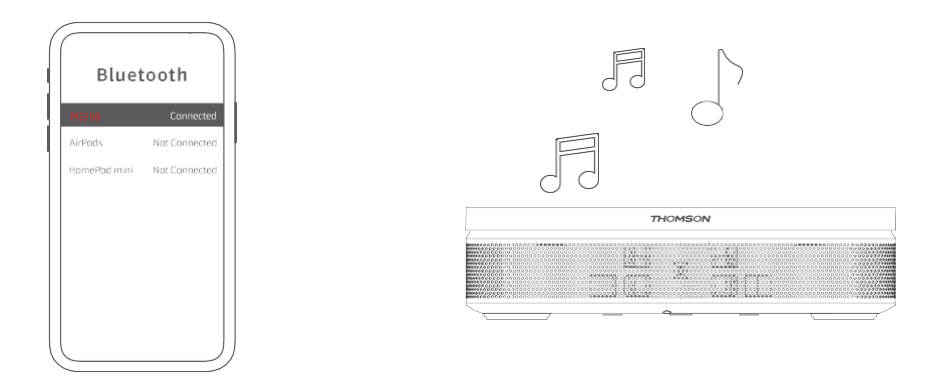

## 6.2.4 Erweiterte Einstellungen

**Intelligenter Augenschutz:** Um versehentliche Schäden am Augenlicht des Benutzers zu vermeiden, dimmt der intelligente Augenschutz den Bildschirm automatisch ab, wenn eine Person oder ein Objekt in der Nähe des Objektivs erkannt wird. Thomson empfiehlt dringend, diese Einstellung aktiviert zu lassen.

**Projektionsmodus:** Wählen Sie einen Projektionsmodus aus, der sich je nach Position und Montage des Projektors darauf auswirkt, wie Sie die Projektionsfläche sehen.

**Fernbedienung:** Hier werden der Batteriestand und die Softwareversion der Fernbedienung angezeigt.

| Projector              | Advanced Settings                                                                                                    |
|------------------------|----------------------------------------------------------------------------------------------------|
| [+] Focus              | Smart Eye Protection<br>Automatically dim the screen when the<br>presence of a person is detected near the<br>camera to reduce eye strain. |
| Image Correction       | Projection Mode<br>Front                                                                                                    |
| Bluetooth Speaker Mode | Remote Control                                                                                                    |
| Advanced Settings      |                                                                                                    |
| Battery<br>0%          |                                                                                                    |
|                        |                                                                                                    |

#### 6.2.5 Batterie

Die Batteriestandsanzeige des Thomson PG55B Projektors.

| Pr | ojector                |  |
|----|------------------------|--|
| (H | Focus                  |  |
| ä  | Image Correction       |  |
| ම  | Bluetooth Speaker Mode |  |
| =  | Advanced Settings      |  |
|    | Battery<br>0%          |  |
|    |                        |  |

# 6.3 Anzeige und Ton

Passen Sie die Einstellungen für Bild, Bildschirm, Ton und Audioausgang an.

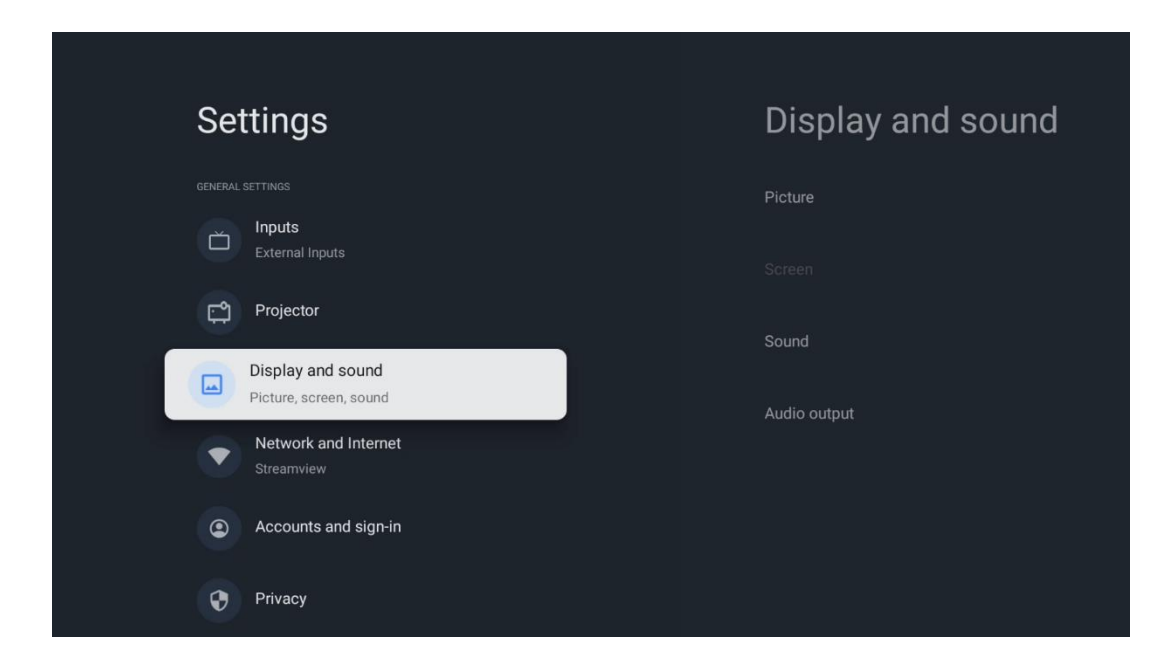

## 6.3.1 Bild

**Helligkeit:** Wählen Sie den Helligkeitsmodus zwischen Standard, ECO, Hell und Auto. Beachten Sie, dass der Projektor im ECO-Modus die geringste Menge an Batterien verbraucht. Wir empfehlen die Verwendung des Modus Auto, der die Helligkeit an das Umgebungslicht anpasst.

**Bildmodus:** Wählen Sie zwischen den Voreinstellungen Standard, Lebendig, Film und Natürlich. Sie können auch Benutzerdefiniert wählen und die Bildqualität nach Ihren Wünschen anpassen. Wir empfehlen fortgeschrittenen Benutzern die Verwendung der benutzerdefinierten Einstellungen.

**Spielmodus:** Passen Sie die Bildqualität und die Reaktionszeit der Projektion für ein optimales Spielerlebnis an. Diese Funktion ist nur verfügbar, wenn der HDMI-Eingang angeschlossen und aktiv ist.

Auf Standard zurücksetzen: Setzt alle Bildeinstellungen auf die Standardwerte zurück.

|              |   |       |            |            | Google TV   |
|--------------|---|-------|------------|------------|-------------|
| Picture      |   |       |            |            |             |
| Brightness   |   | iore  |            |            |             |
| PICTURE MODE |   |       |            |            |             |
| Standard     | 0 |       |            |            | Documentary |
| Vivid        | 0 |       |            |            |             |
| Movie        | 0 | ntasy | Game Shows | Historical |             |
| Natural      | 0 |       | Romance    | Sci-fi     |             |
| Custom       | 0 |       |            |            |             |

#### 6.3.2 Ton

**Ton-Modus:** Wählen Sie zwischen den Voreinstellungen Standard, Film, Musik und Sport für den Ton.

**Systemtöne:** Aktivieren/deaktivieren Sie die Systemtöne, auch wenn Sie im Menü navigieren oder Benachrichtigungen erhalten.

**Experten-Einstellungen:** Mit der automatischen Lautstärkeregelung können Sie den Projektor so einstellen, dass er plötzliche Lautstärkeunterschiede automatisch ausgleicht, z. B. zu Beginn von Werbespots oder beim Umschalten von Anwendungen. Wählen Sie diese Option und drücken Sie die **OK-Taste**, um sie ein- oder auszuschalten.

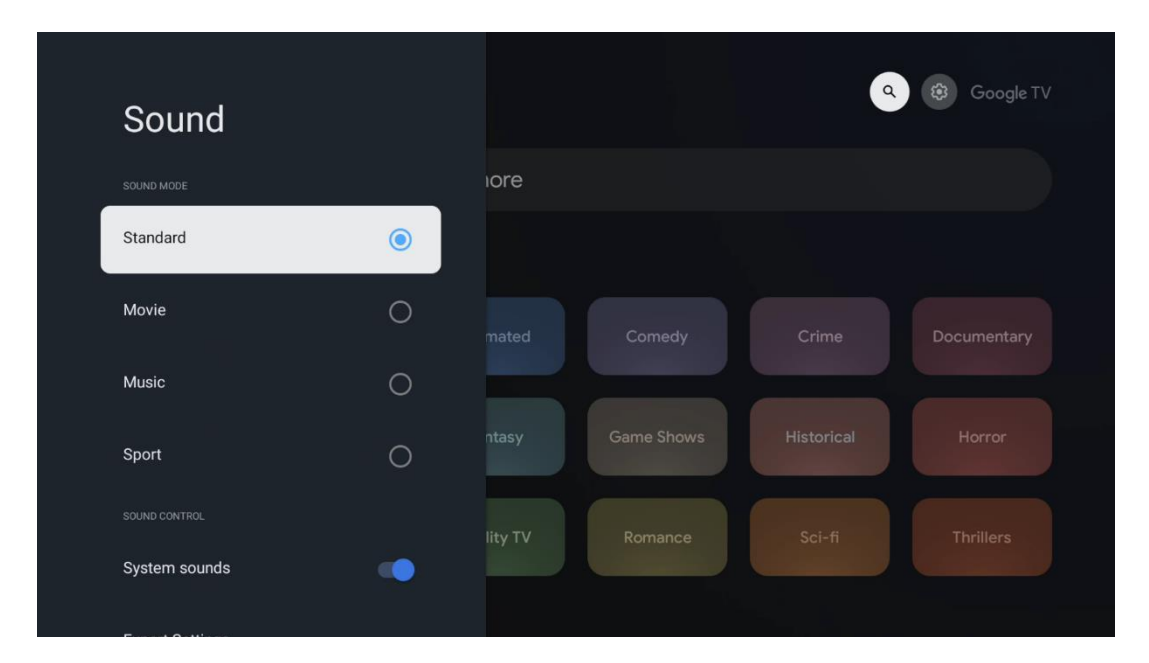

## 6.3.3 Audio-Ausgang

**Digitaler Ausgang:** Legen Sie die Präferenz für die digitale Tonausgabe fest. Es stehen die Optionen Auto, Bypass, PCM, Dolby Digital Plus und Dolby Digital zur Verfügung. Markieren Sie die gewünschte Option und drücken Sie zum Einstellen **OK**.

**Verzögerung der digitalen Ausgabe:** Hier können Sie die Verzögerung des SPDIF-Verzögerungswertes einstellen.

| Audio output              |       |            |            | Google TV   |
|---------------------------|-------|------------|------------|-------------|
| Digital output<br>Auto    | iore  |            |            |             |
| Digital output delay<br>0 |       |            |            |             |
|                           |       |            |            | Documentary |
|                           | ntasy | Game Shows | Historical |             |
|                           |       |            |            |             |

## 6.4 Netzwerk und Internet

Mit den Optionen dieses Menüs können Sie die Netzwerkeinstellungen Ihres Fernsehers konfigurieren.

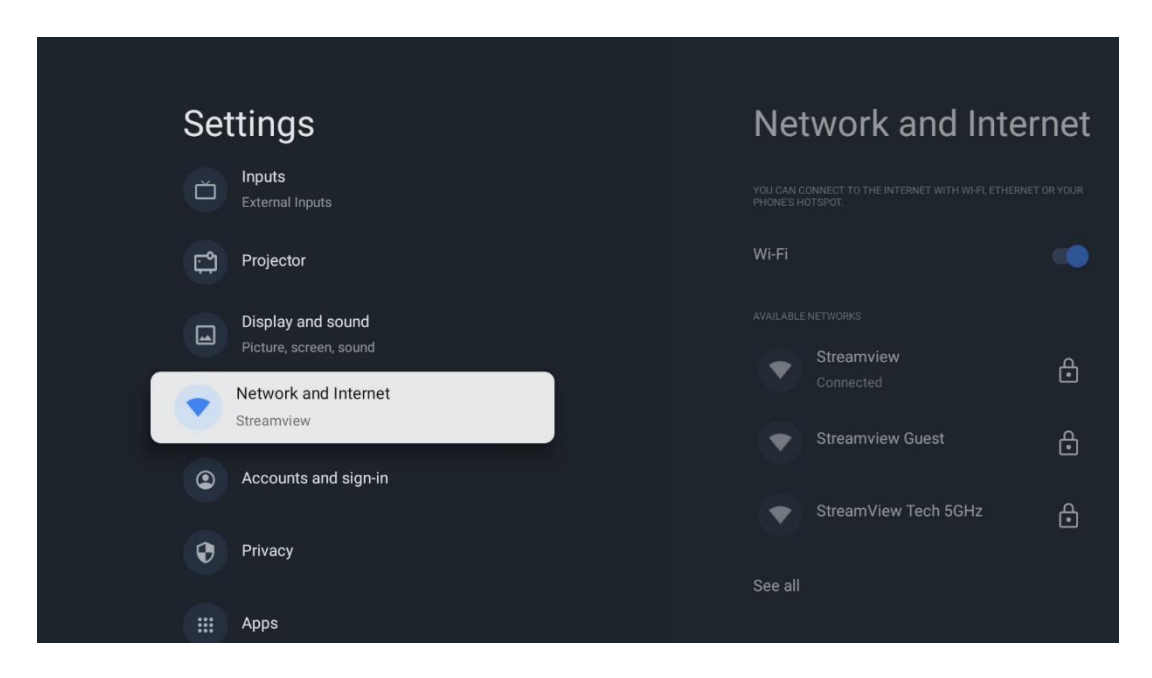

## Wi-Fi ein/aus

Schalten Sie die drahtlose LAN-Funktion (WLAN) ein oder aus.

#### 6.4.1 Verfügbare Netzwerke auswählen

Wenn die Wi-Fi-Funktion eingeschaltet ist, werden die verfügbaren drahtlosen Netzwerke aufgelistet. Markieren Sie Alle anzeigen und drücken Sie **OK**, um alle Netzwerke zu sehen. Wählen Sie eines aus und drücken Sie **OK**, um eine Verbindung herzustellen. Möglicherweise werden Sie aufgefordert, ein Passwort einzugeben, um eine Verbindung mit dem ausgewählten Netzwerk herzustellen, falls das Netzwerk passwortgeschützt ist.

## 6.4.2 Weitere Optionen

Neues Netzwerk hinzufügen: Netzwerke mit versteckten SSIDs hinzufügen.

**Datensparsamkeit:** Passt die Videoqualität automatisch an, um weniger mobile Daten zu verbrauchen. Der Netzwerkverkehr wird überwacht und begrenzt.

**Datennutzung und Warnungen:** Zeigt die pro Tag verbrauchte Datenmenge an und ermöglicht es Ihnen, Datenwarnungen einzustellen.

**Scannen immer verfügbar:** Sie können den Ortungsdienst und andere Apps nach Netzwerken suchen lassen, auch wenn die Wi-Fi-Funktion ausgeschaltet ist. Drücken Sie OK, um die Funktion ein- und auszuschalten.

## 6.4.3 Ethernet

Verbunden / Nicht verbunden: Zeigt den Status der Internetverbindung über Ethernet, IP- und MAC-Adressen an.

**Proxy-Einstellungen:** Legen Sie einen HTTP-Proxy für den Browser manuell fest. Dieser Proxy darf nicht von anderen Anwendungen verwendet werden.

IP-Einstellungen: Konfigurieren Sie die IP-Einstellungen Ihres Fernsehers.

## 6.4.4 Sonstiges

**Netzwerk-Datenschutzrichtlinie:** Lesen Sie die Datenschutzrichtlinien des Netzwerks und akzeptieren Sie sie oder lehnen Sie sie ab.

#### Weck-Konfigurationen:

WoW: Schalten Sie die Funktion Wake on WLAN ein und aus. Mit dieser Funktion können Sie Ihr Fernsehgerät über ein drahtloses Netzwerk einschalten oder aufwecken.

WoL: Schalten Sie die Funktion Wake on LAN ein und aus. Mit dieser Funktion können Sie Ihr Fernsehgerät über ein Netzwerk einschalten oder aufwecken.

# 6.5 Konten und Anmeldung

**Google TV-Konto:** Diese Option ist verfügbar, wenn Sie sich bei Ihrem Google-Konto angemeldet haben. Sie können Ihre Kontoeinstellungen sperren, Ihre Einstellungen für die

Datensynchronisierung konfigurieren, Ihre Zahlungen und Einkäufe verwalten, Google Assistant-Einstellungen anpassen, den Modus "Nur Apps" aktivieren und das Konto von Ihrem Fernseher entfernen.

Konto hinzufügen: Fügen Sie ein neues Konto hinzu, indem Sie sich bei diesem anmelden.

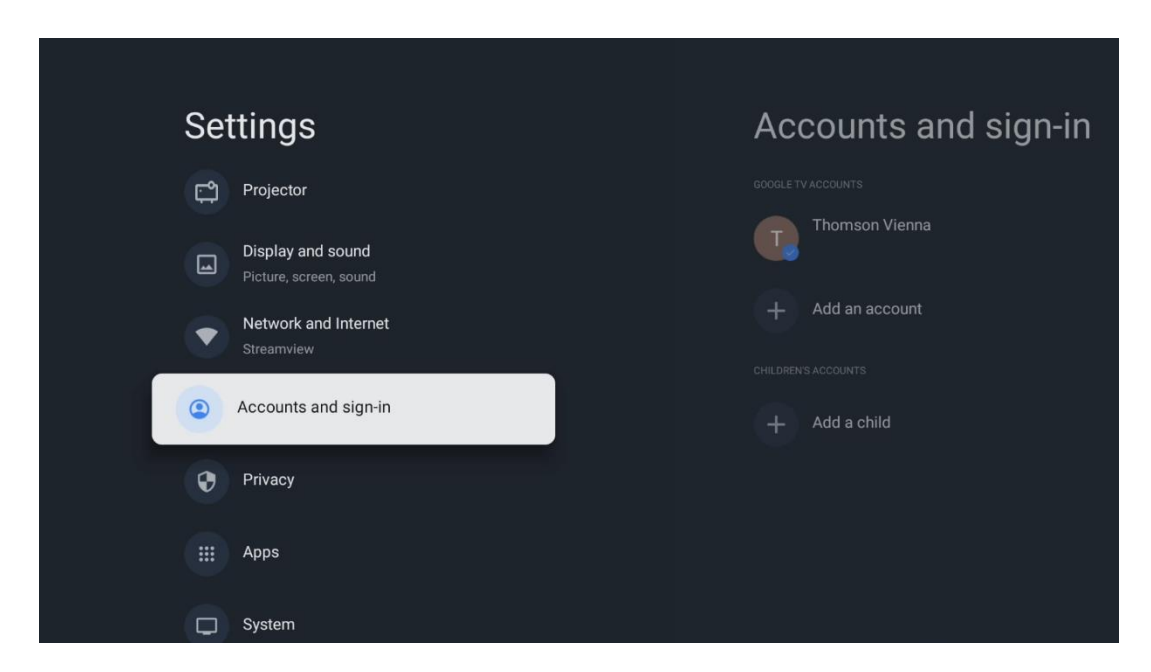

Ein Kind hinzufügen: Fügen Sie ein kinderfreundliches Konto mit Jugendschutz hinzu.

## 6.6 Datenschutz

Ändern und passen Sie Ihre Datenschutzeinstellungen und App-Berechtigungen an.

| Settings                                    | Privacy               |
|---------------------------------------------|-----------------------|
| Display and sound<br>Picture, screen, sound |                       |
| Network and Internet<br>Streamview          | Location              |
| Accounts and sign-in                        | Usage & diagnostics   |
| Privacy                                     | Ads                   |
| ::: Anns                                    |                       |
|                                             | Google Assistant      |
| C System                                    | Payment and purchases |
| Accessibility                               | APP SETTINGS          |

#### Geräteeinstellungen:

- Standort: Legen Sie fest, ob Google Standortdaten in Abhängigkeit von Ihrem Wi-Fi

erfassen darf. Es ist wichtig, dass Sie Google Ihren Standort mitteilen, da die Installation vieler Anwendungen von der Geolokalisierung abhängt. Die Installation bestimmter Streaming-Anwendungen ist nur möglich, wenn die Regeln für den Geostandort eingehalten werden.

- **Nutzung & Diagnose:** Automatisches Senden von Diagnoseinformationen an Google.

- **Werbeanzeigen:** Legen Sie fest, ob Google Nutzungsdaten und Diagnosen sammeln und Ihnen personalisierte Anzeigen schalten darf.

#### Kontoeinstellungen:

- **Google Assistant:** Wählen Sie Ihr aktives Konto aus, sehen Sie sich die Berechtigungen an, wählen Sie, welche Anwendungen in den Suchergebnissen enthalten sein sollen, aktivieren Sie den Filter für die sichere Suche und sehen Sie sich die Open-Source-Lizenzen an.

- **Zahlung und Käufe:** Richten Sie die Einstellungen für Google-Zahlungen und -Käufe ein.

#### App-Einstellungen:

- **Spezieller App-Zugriff:** Wählen Sie aus, welche Apps auf Ihre Informationen zugreifen können und über einen speziellen Zugriff verfügen.

- **Sicherheit und Einschränkungen:** Sie können die Optionen in diesem Menü verwenden, um die Installation von Apps aus anderen Quellen als dem Google Play Store zu erlauben oder einzuschränken. Stellen Sie die Optionen so ein, dass Ihr Projektor die Installation von Apps, die ernsthafte Probleme verursachen könnten, nicht zulässt oder davor warnt.

# 6.7 Apps

Verwenden Sie die Optionen in diesem Menü, um die auf Ihrem Projektor installierten Anwendungen zu verwalten.

| Settings                           | Apps                      |
|------------------------------------|---------------------------|
| Network and Internet<br>Streamview | See all apps              |
| Accounts and sign-in               |                           |
| Privacy                            | Manage updates            |
| ні Аррз                            | App permissions           |
| C System                           | Special app access        |
| Accessibility                      | Security and restrictions |
| Remotes and accessories            |                           |

Zuletzt geöffnete Apps: Hier werden die zuletzt geöffneten Anwendungen angezeigt.

**Alle Anwendungen anzeigen:** Wählen Sie Alle Anwendungen anzeigen und drücken Sie **OK**, um eine umfassende Liste aller auf Ihrem Thomson PG55B installierten Anwendungen anzuzeigen. Sie können auch den Speicherplatz sehen, den jede App belegt. Von dort aus können Sie App-Versionen überprüfen, ihren Betrieb starten oder erzwingen, heruntergeladene Apps deinstallieren, Berechtigungen überprüfen und sie ein- oder ausschalten, Benachrichtigungen verwalten, Daten und Cache löschen und vieles mehr. Markieren Sie einfach eine App und drücken Sie auf **OK**, um die verfügbaren Optionen aufzurufen.

**Berechtigungen:** Verwalten Sie die Berechtigungen und einige andere Funktionen der Apps.

- **App-Berechtigungen:** Die Apps werden nach Berechtigungskategorien sortiert. Sie können die Berechtigungen für Apps innerhalb dieser Kategorien aktivieren/deaktivieren.

- **Spezieller App-Zugriff:** Konfigurieren Sie App-Funktionen und spezielle Berechtigungen.

- **Sicherheit & Einschränkungen:** Mit den Optionen dieses Menüs können Sie die Installation von Apps aus anderen Quellen als dem Google Play Store erlauben oder einschränken. Stellen Sie den Projektor so ein, dass er die Installation von Apps, die Schaden anrichten können, nicht zulässt oder davor warnt.

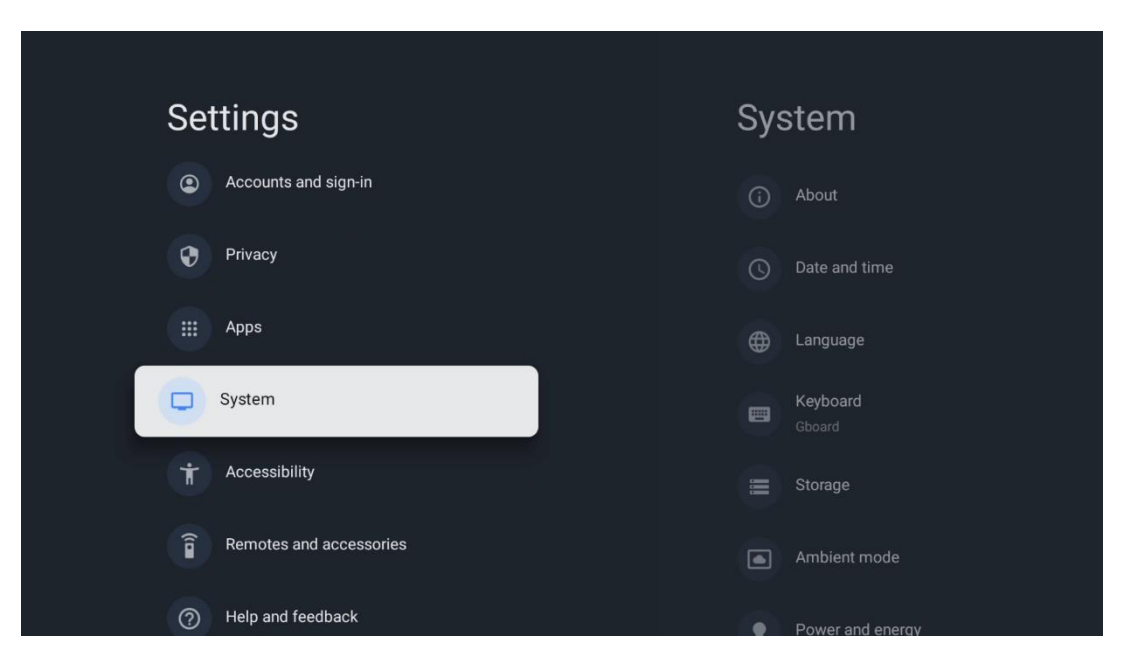

# 6.8 System

## 6.8.1 Über

Hier finden Sie Hardware- und Softwareinformationen über Ihren Projektor sowie das Android-Betriebssystem und die Netflix-ESN-Version.

 Systemaktualisierung: Wählen Sie diese Menüoption und drücken Sie OK auf Ihrer Fernbedienung, um zu prüfen, ob ein Software-Update für Ihren Projektor verfügbar ist.

- Gerätename: Wählen Sie diese Menüoption und drücken Sie OK auf Ihrer Fernbedienung, um den Namen zu ändern oder einen benutzerdefinierten Namen für Ihren Projektor zu vergeben. Dies ist wichtig, da Ihr Projektor in Ihrem Netzwerk oder bei der Ausführung der Google Cast-Funktion korrekt identifiziert werden sollte.
- **Zurücksetzen:** Wählen Sie diese Menüoption, um Ihren Projektor auf die Werkseinstellungen zurückzusetzen und ihn neu zu installieren.
- **Status:** In diesem Menü finden Sie die Hardware-Informationen Ihres Projektors wie IP-Adresse, MAC-Adresse, Bluetooth-Adresse, Seriennummer und Betriebszeit.
- **Rechtliche Informationen:** In diesem Menü finden Sie die rechtlichen Informationen zu Ihrem Projektor.
- Modell: Zeigt Ihnen das Modell Ihres Projektors an.
- Android TV OS-Version: Zeigt an, welche Betriebssystemversion in Ihrem Projektor installiert ist.
- Android TV OS Sicherheitspatch-Level: Zeigt das Datum des in Ihrem Projektor installierten Sicherheitspatches an.

| System update Device name Thomson Sirius PG558 Reset Status Network, serial numbers and other information | About                                                   |
|----------------------------------------------------------------------------------------------------|---------------------------------------------------------|
| Device name<br>Thomson Sirius PG55B<br>Reset<br>Status<br>Network, serial numbers and other information   | System update                                           |
| Reset<br>Status<br>Network, serial numbers and other information                                          | Device name<br>Thomson Sirius PG55B                     |
| Status<br>Network, serial numbers and other information                                                   | Reset                                                   |
|                                                                                                    | Status<br>Network, serial numbers and other information |
|                                                                                                    | Model<br>Thomson Sirius PG55B                           |
| Model<br>Thomson Sirius PG55B                                                                             | Android TV OS version                                   |

#### 6.8.2 Datum und Uhrzeit

Stellen Sie das Datum und die Uhrzeit auf Ihrem Projektor ein. Sie können diese Daten automatisch über das Netzwerk aktualisieren lassen. Stellen Sie sie entsprechend Ihrer Umgebung und Ihren Vorlieben ein. Deaktivieren Sie die Option Automatisches Datum & Uhrzeit, wenn Sie das Datum oder die Uhrzeit manuell ändern möchten. Stellen Sie dann die Optionen für Datum, Uhrzeit, Zeitzone und Stundenformat ein.

| Date and time Automatic date & time Use network-provided time | Automatic date & time |
|---------------------------------------------------------------|-----------------------|
| Set date                                                      |                       |
| 16 June 2025                                                  | Off                   |
|                                                               |                       |
|                                                               |                       |
| Set time zone                                                 |                       |
| GMT+02:00 Central European Summer Time                        |                       |
| Use 24-hour format                                            |                       |
| 13:00                                                         |                       |
|                                                               |                       |
|                                                               |                       |
|                                                               |                       |
|                                                               |                       |

## 6.8.3 Sprache

Stellen Sie die Menüsprache Ihres Projektors ein.

| System             | Language                  |
|--------------------|---------------------------|
| () About           | C English (Australia)     |
| C Date and time    | C English (Canada)        |
| Language           | C English (India)         |
| Keyboard<br>Gboard | English (United Kingdom)  |
| 🚍 Storage          | C English (United States) |
| Ambient mode       | C Español (España)        |
| Power and energy   | Español (Estados Unidos)  |

#### 6.8.4 Tastatur

Wählen Sie Ihren virtuellen Tastaturtyp aus und verwalten Sie die Tastatureinstellungen.

| Keyboard                   | Current keyboard |
|----------------------------|------------------|
| Current keyboard<br>Gboard | Gboard           |
| Gboard Settings            |                  |
| Manage keyboards           |                  |
|                            |                  |
|                            |                  |
|                            |                  |

## 6.8.5 Speicher

Hier wird der Gesamtspeicherplatzstatus des Projektors und der angeschlossenen Geräte, sofern verfügbar, angezeigt. Um detaillierte Nutzungsinformationen anzuzeigen, markieren Sie Interne Speicherpartition oder Externer Speicher angeschlossenes Gerät und drücken Sie **OK**. Es werden auch Optionen zum Auswerfen und Formatieren der angeschlossenen Speichergeräte angezeigt.

| Storage                                       | Internal shared storage  |
|-----------------------------------------------|--------------------------|
| Internal shared storage<br>Total space: 24 GB | <b>Аррз</b><br>809 МВ    |
| Free up storage                               | Photos and videos<br>0 B |
|                                               | Audio<br>0 B             |
|                                               | Downloads<br>0 B         |
|                                               | Cached data<br>27 MB     |
|                                               | Misc.<br>283 kB          |

## 6.8.6 Umgebungsmodus

Der Umgebungsmodus des Thomson PG55B ist eine Funktion, die den Projektorbildschirm in einen digitalen Fotorahmen oder eine virtuelle Kunstanzeige verwandelt, wenn er nicht verwendet wird. Sie können diesen Modus in diesem Menüabschnitt manuell starten.

- **Kanäle**: Wählen Sie die Quelle der Fotos oder Bilder, die im Umgebungsmodus angezeigt werden sollen.
- Weitere Einstellungen:
  - Zeigen Sie das Wetter in C oder F an. Sie können wählen, ob Sie beide Gradsysteme anzeigen oder die Gradangaben ganz ausblenden möchten.
  - Uhrzeit anzeigen oder ausblenden.
  - Passen Sie die Einstellungen für persönliche Fotos und Google Fotos an.
  - Geschwindigkeit der Diashow einstellen.

|  | Am                         | nbient mode                                                          |  |
|--|----------------------------|----------------------------------------------------------------------|--|
|  | Start now                  |                                                                      |  |
|  | CHANNEL                    | s                                                                    |  |
|  | 0                          | Google Photos<br>A slideshow of selected memories will<br>be created |  |
|  | 0                          | Art gallery<br>Curated images and artwork                            |  |
|  | 0                          | Custom AI Art                                                        |  |
|  |                            | Use generative AI to create your own<br>images                       |  |
|  |                            |                                                                      |  |
|  | Weather                    |                                                                      |  |
|  | Show weather for your area |                                                                      |  |
|  | -                          |                                                                      |  |

## 6.8.7 Strom und Energie

**Einschaltverhalten**: Legen Sie fest, ob Sie nach dem Einschalten des Projektors den Google TV-Startbildschirm oder die zuletzt verwendete Eingangsquelle sehen möchten.

**Strom und Energie:** Stellen Sie die Zeit der Inaktivität ein, nach der sich der Projektor automatisch ausschaltet.

#### Energie:

- **Ruhezeit:** Stellen Sie eine Zeit ein, nach der sich der Projektor automatisch ausschaltet und in den Standby-Modus wechselt.
- Bild aus: Wählen Sie diese Option und drücken Sie OK, um das Bild auszuschalten. Drücken Sie eine beliebige Taste auf der Fernbedienung oder am Projektor, um den Bildschirm wieder einzuschalten. Während der projizierte Bildschirm ausgeschaltet ist, können Sie mit der Fernbedienung weiterhin grundlegende Funktionen wie Lautstärke +/-, Stummschaltung und Standby ausführen. Diese Funktionen funktionieren unabhängig vom Ein/Aus-Betrieb des Projektors.
- **Ausschalt-Timer:** Stellen Sie eine Zeit ein, nach der sich der Projektor automatisch ausschaltet.
- Automatischer Ruhezustand: Stellen Sie ein, nach welcher Zeit der Inaktivität der

Projektor automatisch in den Standby-Modus wechseln soll.

#### Zeitschaltuhr:

- **Einschaltzeittyp**: Stellen Sie ein, dass sich Ihr Projektor von selbst einschaltet. Stellen Sie diese Option auf Ein oder Einmal, um einen Einschalttimer einzustellen, oder auf Aus, um ihn zu deaktivieren. Bei der Einstellung Einmal schaltet sich der Projektor nur einmal zu der Zeit ein, die Sie in der Funktion Automatische Einschaltzeit festgelegt haben.
- Automatische Einschaltzeit: Verfügbar, wenn der Einschaltzeittyp aktiviert ist. Stellen Sie die gewünschte Zeit für das Ausschalten des Projektors aus dem Standby-Modus mit den Richtungstasten ein und drücken Sie **OK**, um die eingestellte Zeit zu speichern.
- **Ausschaltzeit-Typ:** Legen Sie fest, dass sich Ihr Projektor von selbst ausschaltet. Stellen Sie diese Option auf Ein oder Einmal, um einen Ausschalttimer einzustellen, oder auf Aus, um ihn zu deaktivieren. Wenn Sie diese Option auf Einmal einstellen, schaltet sich der Projektor nur einmal zu der Zeit aus, die Sie in der Funktion Automatische Ausschaltzeit festgelegt haben.
- Automatische Ausschaltzeit: Verfügbar, wenn der Ausschaltzeittyp aktiviert ist. Stellen Sie mit den Richtungstasten die gewünschte Zeit ein, zu der Ihr Projektor in den Standby-Modus gehen soll, und drücken Sie auf **OK**, um die eingestellte Zeit zu speichern.

| Power and energy   | Power-on behaviour    |
|--------------------|-----------------------|
| Power-on behaviour | Google TV home screen |
| Power and energy   | C Last used input     |
| Power              |                       |
| () Timer           |                       |
|                    |                       |
|                    |                       |
|                    |                       |

#### 6.8.8 Cast

Wenn Sie die Google Cast-Funktion über ein mobiles Gerät ausführen, das sich im selben Netzwerk wie Ihr Thomson PG55B befindet, wird Ihr Projektor als Google Cast-Gerät erkannt und ermöglicht es dem Google Assistant und anderen Diensten, Ihren Projektor aufzuwecken und auf die verbundenen Google Cast-Geräte zu reagieren. Es ist möglich, Inhalte oder lokale Multimedia-Inhalte von Ihren Mobilgeräten auf Ihren Projektor zu streamen.

Wählen Sie Ihre Präferenz für die Verfügbarkeit von Google Cast. Sie haben drei Optionen:

Immer - Ihr Projektor ist für andere Geräte, die diese Funktion unterstützen, immer

sichtbar (auch wenn er sich im Standby-Modus befindet und der Bildschirm ausgeschaltet ist).

**Während des Castings** - Ihr Projektor ist nur sichtbar, wenn Sie die Google Cast-Funktion verwenden.

Nie - Ihr Projektor wird für andere Geräte nicht sichtbar sein.

| Cast                                                                                                    |                                                         |
|----------------------------------------------------------------------------------------------------|---------------------------------------------------------|
|                                                                                                    |                                                         |
| Let others control your cast i<br>Show a notification on all Androi<br>to your Wi-Fi and let them contro<br>device | media<br>d devices connected<br>I media casting to this |
| Always                                                                                                    |                                                         |
| While casting                                                                                                    |                                                         |
| O Never                                                                                                    |                                                         |
|                                                                                                    |                                                         |
| Serial number<br>TQEp8RqIcORB3Rd5uSZW                                                                              |                                                         |

## 6.8.9 Google

Prüfen Sie, ob Systemdienst-Updates verfügbar sind.

## 6.8.10 Systemtöne

Aktivieren oder deaktivieren Sie die Systemtöne.

## 6.8.11 Neu starten

Starten Sie Ihren Projektor neu.

# 6.9 Zugänglichkeit

Aktivieren oder deaktivieren Sie die Untertitel, stellen Sie die Sprache und die Textgröße ein und wählen Sie einen Untertitelstil. Aktivieren oder deaktivieren Sie kontrastreichen Text.

Aktivieren oder deaktivieren Sie die Google-Funktion Text in Sprache. Mit dieser Funktion wird der auf dem Bildschirm angezeigte Text automatisch vorgesprochen. Dies ist eine nützliche Funktion für Menschen mit Sehschwäche. In diesem Menüabschnitt können Sie die Einstellungen für die Funktion Text in Sprache anpassen, z. B. die Sprechgeschwindigkeit und die Standardsprache.

| Settinas                | Accessibility          |
|-------------------------|------------------------|
| eenge                   | SCREEN READERS         |
| Privacy                 | TalkBack               |
| ## Apps                 | UII                    |
| C System                | INTERACTION CONTROLS   |
| Accessibility           | Accessibility shortcut |
| Remotes and accessories | Switch Access<br>Off   |
| Help and feedback       |                        |
|                         | Captions               |

# 6.10 Fernbedienungen und Zubehör

Verbinden Sie Ihre Bluetooth-Geräte wie z. B. eine Soundbar, Kopfhörer, Bluetooth-Lautsprecher, Maus und Tastatur oder einen Game-Controller mit Ihrem Thomson PG55B.

- Versetzen Sie das zu verbindende Gerät in den Pairing-Modus.
- Wählen Sie die Menüoption Zubehör koppeln und drücken Sie die OK-Taste auf der Fernbedienung, um die Suche nach Bluetooth-Geräten im Kopplungsmodus zu starten.
- Die verfügbaren Geräte werden erkannt und in einer Liste angezeigt.
- Wählen Sie das gewünschte Gerät aus der Liste aus und drücken Sie auf **OK**, um den Kopplungsvorgang mit dem Projektor zu starten.
- Wenn der Kopplungsvorgang abgeschlossen ist, werden die über Bluetooth verbundenen Geräte unter Zubehör aufgelistet.

|              |                                                                                                    | Thomson 4K Smart TV |
|--------------|----------------------------------------------------------------------------------------------------|---------------------|
|              |                                                                                                    |                     |
| <b>.</b> N . | Searching for accessories                                                                                                    |                     |
| *)           | Before pairing your Bluetooth devices, make<br>sure that they're in pairing mode.<br>To start pairing a remote, hold (← and ∩ until |                     |
|              | you see the light pulsing on the remote.                                                                                            |                     |
|              |                                                                                                    |                     |

# 7. Multimedia-Wiedergabe (MMP)

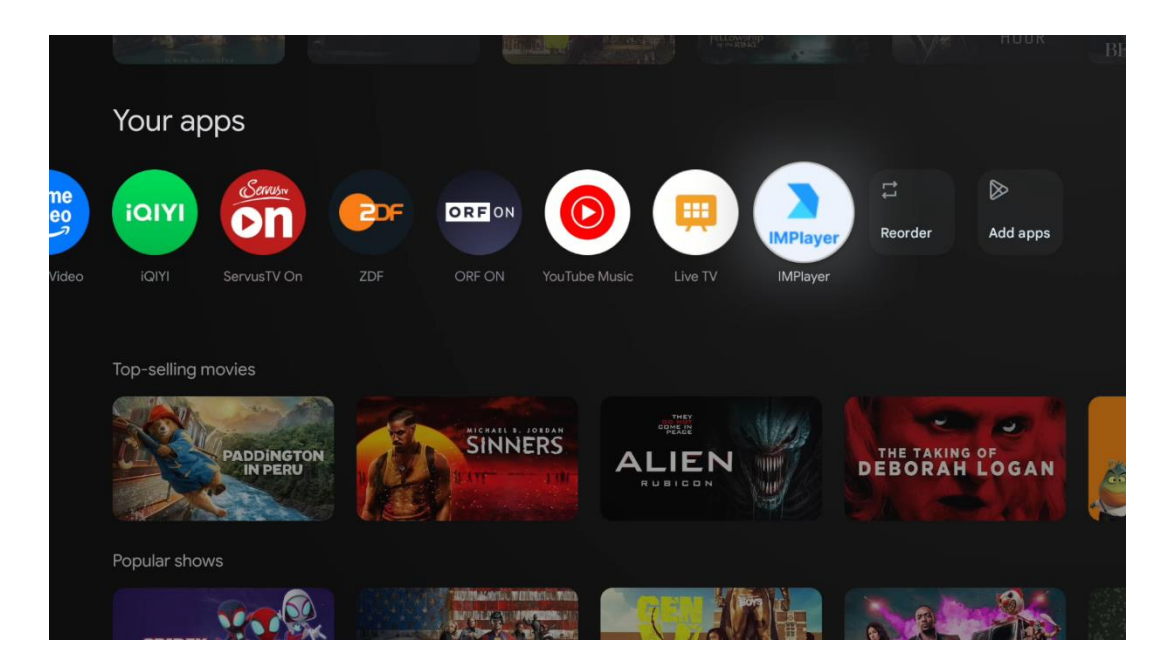

#### Bedienung der externen USB-Speichergeräte

Schließen Sie ein externes USB-Laufwerk (USB-Flash-Laufwerk oder externe Festplatte) an den USB-A-Anschluss des Thomson PG55B-Projektors an.

Wenn Sie das USB-Speichergerät anschließen, drücken Sie die Taste , um die Optionen anzuzeigen. Sie können die auf dem Speichergerät gespeicherten Multimedia-Inhalte wiedergeben oder die interne Speicherkapazität des Thomson PG55B-Projektors erweitern.

#### Wiedergabe von Multimediadateien von einem externen Speichergerät

Laden Sie eine Multimedia-Player-Anwendung herunter. Starten Sie die installierte Anwendung, und wählen Sie die Datei aus, die Sie wiedergeben möchten.

#### Erweitern Sie die interne Speicherkapazität des Thomson PG55B-Projektors:

Drücken Sie nach dem Anschließen des USB-Speichergeräts die Home-Taste auf der Fernbedienung>>Wählen Sie das Einstellungssymbol>>Wählen Sie die entsprechende Benachrichtigung für das USB-Flash-Laufwerk aus [Select for setup]>>Wählen Sie die Option "Set as device storage" (Als Gerätespeicher festlegen) und folgen Sie den Anweisungen auf dem Bildschirm.

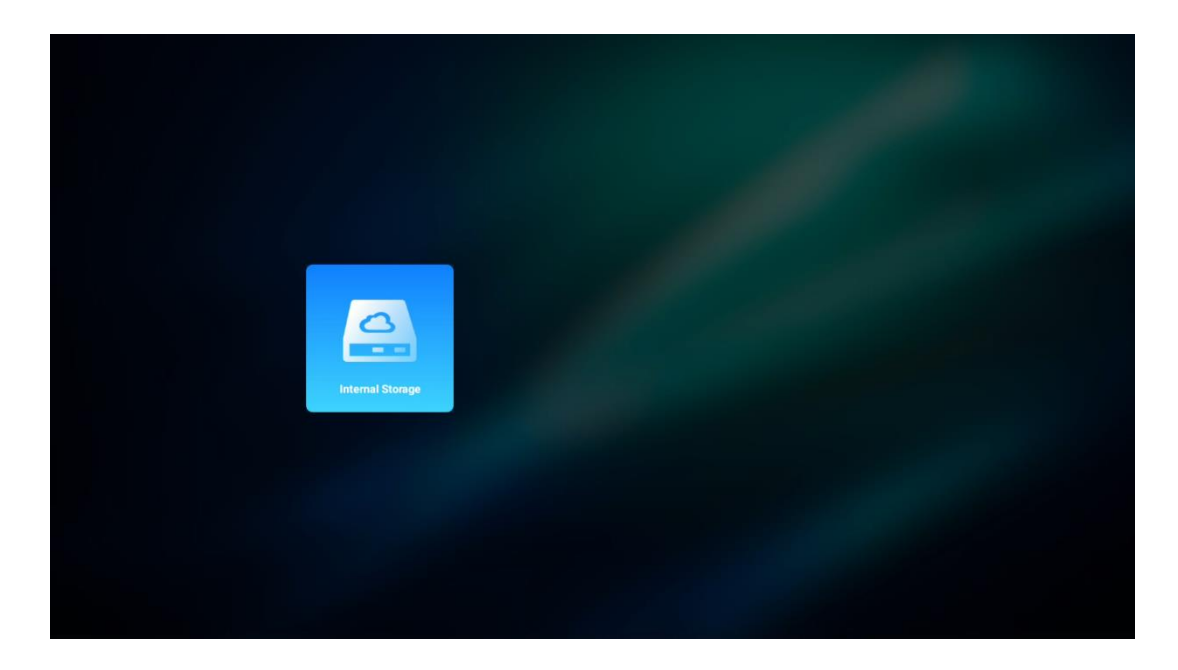

Sie können den gleichen Vorgang auch über das Menü Einstellungen durchführen. Einstellungen / System / Speicher / Datenträger / Löschen und als Gerätespeicher formatieren.

Hinweis: Das angeschlossene USB-Speichergerät sollte in FAT32 oder exFAT formatiert sein.

# 8. Fehlersuche

#### 1. Keine Audioausgabe

- a. Prüfen Sie, ob der Projektor stummgeschaltet ist. Ist dies der Fall, drücken Sie erneut die Taste [Mute], um die Stummschaltung des Projektors aufzuheben.
- b. Prüfen Sie, ob die Projektorschnittstelle "HDMI ARC" oder Bluetooth mit einem externen Audiogerät verbunden ist.

#### 2. Keine Bildausgabe

- a. Drücken Sie die [Power]-Taste auf der Rückseite des Projektors. Die Netzkontrollleuchte leuchtet auf, wenn der Projektor erfolgreich in den Projektionsmodus wechselt.
- b. Vergewissern Sie sich, dass das Netzteil die angegebene Ausgangsleistung hat.

#### 3. Kein Netzwerk

- a. Rufen Sie [Setting] über [Dashboard] auf, und überprüfen Sie den Internetverbindungsstatus in der Netzwerkoption.
- b. Vergewissern Sie sich, dass das Netzwerkkabel richtig an die Projektorschnittstelle "LAN" angeschlossen ist.
- c. Vergewissern Sie sich, dass der Router richtig konfiguriert ist.

#### 4. Unscharfes Bild

- a. Stellen Sie den Fokus oder die Trapezkorrektur des Projektors ein.
- b. Stellen Sie sicher, dass der Projektionsabstand im effektiven Brennweitenbereich des Projektors liegt.
- c. Entfernen Sie Staub oder Schmutz von der Linse mit einem Gebläse oder einem Pinsel mit weichen Borsten.

#### 5. Nicht rechtwinkliges Bild

- a. Stellen Sie den Projektor senkrecht zur Leinwand/Wand auf, wenn die Trapezkorrekturfunktion nicht verwendet wird.
- b. Verwenden Sie die Trapezkorrekturfunktion, um die Bildform anzupassen.

#### 6. Automatische Trapezfehlerkorrektur

- a. Stellen Sie sicher, dass das ToF-Modul auf der vorderen Glasabdeckung des Projektors nicht blockiert oder verschmiert ist.
- b. Bewegen Sie den Projektor, bis er senkrecht zur Projektionsfläche steht, und versuchen Sie es erneut.

#### 7. Autofokus-Fehler

- a. Stellen Sie sicher, dass das ToF-Modul auf der vorderen Glasabdeckung des Projektors nicht blockiert oder verschmiert ist.
- b. Bewegen Sie den Projektor vor und zurück, bis der Projektor den empfohlenen Projektionsabstand einhält.

#### 8. Die Fernbedienung reagiert nicht

- a. Vergewissern Sie sich, dass die Batterien richtig eingelegt und nicht entladen sind.
- b. Entfernen Sie alle Hindernisse zwischen dem Projektor und der Fernbedienung.
- c. Vergewissern Sie sich, dass die Fernbedienung erfolgreich über Bluetooth mit dem Projektor gekoppelt ist.
- d. Vergewissern Sie sich, dass keine Taste gedrückt ist oder klemmt, und prüfen Sie, ob die Betriebsanzeige noch leuchtet. Falls ja, wenden Sie sich bitte an den Kundendienst oder das lokale Service-Center.

#### 9. Verbinden Sie die Bluetooth-Geräte

Rufen Sie [Einstellungen] auf, öffnen Sie die Option [Bluetooth], um die Bluetooth-Geräteliste zu überprüfen, und verbinden Sie das Gerät.

#### 10. Der Projektor lässt sich nicht einschalten

Der Projektor geht in den Schutzmodus über, wenn der interne Akku leer ist. Vergewissern Sie sich in diesem Fall, dass der Projektor an das Stromnetz angeschlossen ist, und halten Sie dann die Einschalttaste am Projektor oder auf der Fernbedienung 3 Sekunden lang gedrückt, um den Projektor einzuschalten. In anderen Fällen wenden Sie sich bitte an den Kundendienst oder ein lokales Service-Center.

#### 11. Andere

Sie können uns gerne unter https://tv.mythomson.com/Support/ kontaktieren.

\* Bitte verwenden Sie unser Zubehör, um jedes Risiko zu vermeiden.

# 9. Informationen der Europäischen Agentur

Unternehmen: Streamview GmbH

Adresse: Franz-Josefs-Kai 1, 1010 Wien, Österreich, contact@streamview.com

## 9.1 Lizenzen

Änderungen vorbehalten. Im Zuge der kontinuierlichen Forschung und Entwicklung können sich technische Spezifikationen, Design und Aussehen der Produkte ändern. Bitte beachten Sie, dass die Download-Geschwindigkeit von Ihrer Internetverbindung abhängt und einige Apps möglicherweise nicht in allen Ländern verfügbar sind. Eine Mitgliedschaft für Streaming-Dienste kann erforderlich sein. Google TV ist der Name der Software dieses Geräts und eine Marke von Google LLC. Google, YouTube, Google Cast und YouTube Music sind Marken von Google LLC. Google Assistant ist in bestimmten Sprachen und Ländern nicht verfügbar. Die Verfügbarkeit der Dienste variiert je nach Land und Sprache. Netflix ist eine eingetragene Marke von Netflix, Inc. Netflix-Streaming-Mitgliedschaft erforderlich. Netflix ist in ausgewählten Ländern verfügbar. Weitere Informationen finden Sie unter www.netflix.com. Apple TV ist eine Marke von Apple Inc. und in den USA und anderen Ländern und Regionen eingetragen. Wi-Fi ist eine eingetragene Marke der Wi-Fi Alliance®. Die Bluetooth®-Wortmarke und -Logos sind eingetragene Marken im Besitz von Bluetooth SIG, Inc. und werden unter Lizenz verwendet. Die Begriffe HDMI und HDMI High-Definition Multimedia Interface sowie das HDMI-Logo sind Marken oder eingetragene Marken von HDMI Licensing Administrator, Inc. in den Vereinigten Staaten und anderen Ländern. Dolby, Dolby Vision, Dolby Atmos, Dolby Audio und das Doppel-D-Symbol sind Marken der Dolby Laboratories Licensing Corporation. Hergestellt unter Lizenz von Dolby Laboratories. Vertrauliche unveröffentlichte Arbeiten. Copyright © 2012-2025 Dolby Laboratories. Disney+ Abonnement erforderlich, siehe Bedingungen unter https://www.disneyplus.com. ©2025 Disney und seine verbundenen Unternehmen. ©2025 Amazon.com, Inc. oder seine Tochtergesellschaften. Amazon, Prime Video und alle damit verbundenen Marken sind Marken von Amazon.com, Inc. oder seinen verbundenen Unternehmen. Für die Mitgliedschaft bei Amazon Prime oder Prime Video fallen Gebühren an. Siehe primevideo.com/terms für weitere Informationen. Alle anderen Produkte, Dienstleistungen, Unternehmen, Marken, Handels- oder Produktnamen und Logos, auf die hier Bezug genommen wird, sind das Eigentum ihrer jeweiligen Inhaber. Alle Rechte vorbehalten. ©2025 StreamView GmbH, Franz-Josefs-Kai 1, 1010 Wien, Österreich. Dieses Produkt wurde unter der Verantwortung der StreamView GmbH hergestellt und verkauft. THOMSON und das THOMSON-Logo sind von der StreamView GmbH verwendete Marken - weitere Informationen unter www.thomson-brand.com. Schutz der Daten: Die Anwendungsanbieter und die Anbieter der Dienste können technische Daten und zugehörige Informationen sammeln und verwenden, einschließlich, aber nicht beschränkt auf technische Informationen über dieses Gerät, System- und Anwendungssoftware und Peripheriegeräte. Die Anwendungsanbieter und die Anbieter der Dienste können solche Informationen zur Verbesserung von Produkten oder zur Bereitstellung von Diensten oder Technologien verwenden, die Sie nicht persönlich identifizieren. Darüber hinaus können einige Dienste von Drittanbietern, die bereits auf dem Gerät vorhanden sind oder von Ihnen nach dem Kauf des Produkts installiert wurden, eine Registrierung mit Ihren persönlichen Daten verlangen. Einige Dienste können personenbezogene Daten auch ohne zusätzliche Warnungen erfassen. StreamView kann für eine mögliche Verletzung des Datenschutzes durch Drittanbieterdienste nicht haftbar gemacht werden.

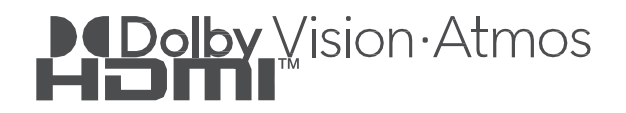